|                          |                                                                          | INICIO                         |
|--------------------------|--------------------------------------------------------------------------|--------------------------------|
|                          |                                                                          | Sumário                        |
|                          |                                                                          | Índice                         |
|                          |                                                                          | Introdução                     |
|                          | Descreve sobre o "ScandAll PRO".                                         | Visão geral do<br>ScandAll PRO |
| Como usar o ScandAll PRO | Descreve como digitalizar documentos usando o aplicativo "ScandAll PRO". | Como usar o<br>ScandAll PRO    |
|                          |                                                                          |                                |
|                          |                                                                          |                                |
|                          |                                                                          |                                |
|                          |                                                                          |                                |
|                          |                                                                          |                                |
|                          |                                                                          |                                |
|                          |                                                                          |                                |
|                          |                                                                          |                                |
|                          |                                                                          |                                |
|                          |                                                                          |                                |
|                          |                                                                          |                                |
|                          |                                                                          |                                |
|                          |                                                                          |                                |
|                          |                                                                          |                                |

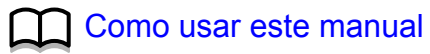

#### Como usar este manual

## Como usar este manual

Esta seção descreve como consultar este manual.

#### Сара

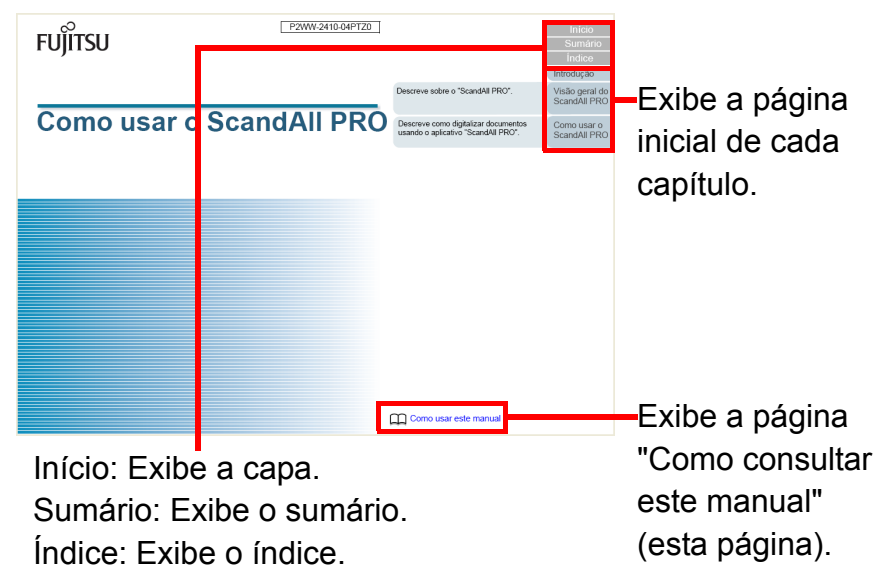

#### Sumário

| Sυ              | imário                                                                                     |   |                          |
|-----------------|--------------------------------------------------------------------------------------------|---|--------------------------|
|                 |                                                                                            |   | Introdução               |
| Como<br>Introdu | usar este manual                                                                           | ١ | Visão gera<br>ScandAll F |
| Conve           | nções                                                                                      |   | Como usa                 |
| Capítu          | Ilo 1 Visão geral do ScandAll PRO 8                                                        |   | ScandAll I               |
| 1.1             | O que é o ScandAll PRO?                                                                    |   |                          |
|                 | ScandAll PRO                                                                               |   |                          |
| 1.2             | Funções                                                                                    |   |                          |
|                 | Funções do ScandAll PRO                                                                    |   |                          |
| Capítu          | Ilo 2 Como usar o ScandAll PRO                                                             |   |                          |
| 2.1             | Abrindo o ScandAll PRO 12                                                                  |   |                          |
| 2.2             | Selecionando um driver                                                                     |   |                          |
| 2.3             | Selecionando um scanner                                                                    |   |                          |
| 2.4             | Parámetros da digitalização                                                                |   |                          |
| 2.5             | Métodos de digitalização                                                                   |   |                          |
|                 | Digitalizando com [Digitalizar]                                                            |   |                          |
|                 | Digitalizando com [Digitalização de lotes de documentos]                                   |   |                          |
| 2.6             | Digitalizando com [Digitalizar]                                                            |   |                          |
| 2.7             | Digitalizando com [Digitalização de lotes de documentos]                                   |   |                          |
|                 | Criando e editando perfis                                                                  |   |                          |
|                 | Digitalizando documentos                                                                   |   |                          |
| 2.8             | Digitalização avançada                                                                     | - |                          |
|                 | Métodos de digitalização                                                                   |   |                          |
|                 | Digitalização duplex utilizando a Opção AAD Duplex Virtual (apenas para o modelo fi-6750S) |   |                          |
|                 | Salvando imagens digitalizadas no formato PDF                                              | ▰ |                          |

Exibe a página do título selecionado.

#### Índice

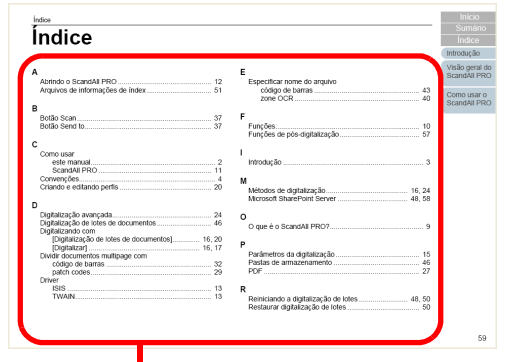

Exibe a página que foi selecionada no índice.

#### Dicas:

- Para visualizar e imprimir este manual, o Adobe<sup>®</sup> Acrobat<sup>®</sup> 7.0 ou Adobe<sup>®</sup> Reader™ 7.0 (ou suas versões mais recentes) são necessários.
- Clicando o texto em azul (parte em que o cursor do mouse se transforma em (h) ao ser posicionado), a referência será exibida.
- A função de pesquisa do Adobe<sup>®</sup> Acrobat<sup>®</sup> ou Adobe<sup>®</sup> Reader™ pode ser utilizada neste manual.

Para maiores detalhes, consulte a Ajuda do Adobe<sup>®</sup> Acrobat<sup>®</sup> ou Adobe<sup>®</sup> Reader<sup>m</sup>.

• No teclado, pressione a tecla [Page Up] para retornar à página anterior, ou [Page Down] para visualizar a próxima página.

#### Início

Sumário

Índice

#### Introdução

Visão geral do ScandAll PRO

## Introdução

Agradecemos a aquisição do ScandAll PRO.

#### Visão geral do ScandAll PRO

O ScandAll PRO é um aplicativo que possibilita a visualização e edição de imagens digitalizadas pelos scanners fi-series. Este manual descreve como utilizar o ScandAll PRO ao efetuar digitalizações com os scanners fi-series. Para maiores detalhes sobre as funções do ScandAll PRO, consulte a "Ajuda do ScandAll PRO".

#### Créditos da marca registrada

Microsoft, Windows, Windows Server, Windows Vista e SharePoint são marcas comerciais ou marcas registradas da Microsoft Corporation nos Estados Unidos e em outros países.

ISIS é a marca registrada da EMC Corporation nos Estados Unidos.

Adobe, o logotipo Adobe, Acrobat, Adobe Reader são marcas comerciais ou marcas registradas da Adobe Systems Incorporated nos Estados Unidos e/ou outros países.

Kofax e VRS são marcas registradas ou marcas comerciais da Kofax, Inc.

Outros nomes de companhias e produtos são marcas comerciais ou marcas registradas de seus respectivos proprietários.

#### Fabricante

#### PFU LIMITED

International Sales Dept., Imaging Business Division, Products Group Solid Square East Tower, 580 Horikawa-cho, Saiwai-ku, Kawasaki-shi Kanagawa 212-8563, Japan Telefone: (81-44) 540-4538 Direitos reservados, Copyright © PFU LIMITED 2007 - 2010

#### Uso em ambientes de alto risco

Este aparelho foi desenvolvido e fabricado assumindo a condição de que será utilizado em escritórios, residências, estabelecimentos comerciais e industriais, para uso geral. O aparelho não foi desenvolvido e fabricado para o uso em ambientes de alto risco, onde envolvem perigo à vida ou à saúde, locais que requerem um alto nível de segurança. Lugares como usinas nucleares, cockpits de aeronaves, torres de controle, controle de sistemas de transporte em massa, salas que possuem equipamentos médicos essenciais à vida, sistemas de controle de mísseis ou quaisquer lugares onde a segurança não possa ser garantida, são considerados ambientes de alto risco. O usuário deverá adotar as medidas de seguranca necessárias ao usar este produto em alguma dessas circunstâncias. A PFU LIMITED não se responsabilizará por gualquer acidente causado em ambientes de alto risco, não atendendo a reclamações ou pedidos de compensações feitas por usuários ou terceiros.

Sumário

Índice

Introdução

Visão geral do ScandAll PRO

## Convenções

| Avisos utilizados nes | te manual |
|-----------------------|-----------|
|-----------------------|-----------|

Neste manual, os seguintes símbolos são usados para descrever operações e avisos.

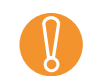

Este símbolo alerta os usuários sobre as informações importantes. Certifique-se de lê-las.

**V** 

Este aviso alerta o usuário quanto às dicas úteis sobre o uso do aparelho.

#### Abreviações utilizadas neste manual

A seguir, são descritos os seguintes termos utilizados neste manual.

| Produto                                                                                                    | Indica                 | ção             |
|----------------------------------------------------------------------------------------------------|------------------------|-----------------|
| Windows <sup>®</sup> XP Home Edition<br>(Service Pack 2 ou mais recente)<br>Windows <sup>®</sup> XP Professional<br>(Service Pack 2 ou mais recente)<br>Windows <sup>®</sup> XP Professional x64 Edition | Windows<br>XP          | Windows<br>(*1) |
| Windows Server™ 2003 R2,<br>Standard Edition<br>Windows Server™ 2003 R2,<br>Standard x64 Edition                                                                                                    | Windows<br>Server 2003 |                 |

| Produto                                                                                                    | Indicação                  |                 |  |  |  |  |  |  |
|----------------------------------------------------------------------------------------------------|----------------------------|-----------------|--|--|--|--|--|--|
| Windows Vista <sup>™</sup> Home Basic (32/64-bit)<br>Windows Vista <sup>™</sup> Home Premium (32/64-bit)<br>Windows Vista <sup>™</sup> Business (32/64-bit)<br>Windows Vista <sup>™</sup> Enterprise (32/64-bit)<br>Windows Vista <sup>™</sup> Ultimate (32/64-bit) | Windows<br>Vista           | Windows<br>(*1) |  |  |  |  |  |  |
| Windows Server™ 2008 Standard<br>(32/64-bit)<br>Windows Server™ 2008 R2 Standard<br>(64-bit)                                                                                                    | Windows<br>Server 2008     |                 |  |  |  |  |  |  |
| Windows <sup>®</sup> 7 Home Premium (32/64-bit)<br>Windows <sup>®</sup> 7 Professional (32/64-bit)<br>Windows <sup>®</sup> 7 Enterprise (32/64-bit)<br>Windows <sup>®</sup> 7 Ultimate (32/64-bit)                                                                  | Windows 7                  |                 |  |  |  |  |  |  |
| Microsoft <sup>®</sup> Office SharePoint™ Server 2003                                                                                                    | Microsoft<br>SharePoint Se | erver           |  |  |  |  |  |  |
| Microsoft <sup>®</sup> Office SharePoint™ Server 2007                                                                                                    |                            |                 |  |  |  |  |  |  |
| Adobe <sup>®</sup> Acrobat <sup>®</sup>                                                                                                    | Adobe Acroba               | at              |  |  |  |  |  |  |

\*1 : Quando não houver distinção entre as diferentes versões dos sistemas operacionais acima, o termo geral "Windows" será usado.

Início

Sum<u>ário</u>

Índice\_

Introdução

Visão geral do ScandAll PRO

#### Descrição das operações consecutivas

Nos procedimentos descritos neste manual, as operações sucessivas são conectadas com uma → (seta). Exemplo: Clique o menu [Digitalizar] → [Configurações da digitalização].

#### Exemplos de tela deste manual

Para aperfeiçoamento das informações, os exemplos de tela deste manual estão sujeitos a alterações sem aviso prévio. Se a janela exibida diferir da janela do exemplo deste manual, manuseie-a tomando como referência o Manual de instruções do aplicativo do scanner em uso.

Os exemplos de tela utilizados neste manual são do driver TWAIN, ISIS, ScandAll PRO (programa de captura de imagens) e Adobe Acrobat.

Os exemplos de tela utilizados neste manual são do Windows Vista. Dependendo do sistema operacional utilizado, as telas e operações podem diferir das telas visualizadas no monitor. Observe que, quando os drivers TWAIN / ISIS forem atualizados, as telas e operações exibidas podem diferir levemente. Neste caso, consulte o manual fornecido junto ao driver de atualização.

#### Scanners deste manual

Os nomes dos botões e telas do painel de operações descritos neste manual podem diferir dependendo do scanner utilizado.

Neste caso, consulte o Manual de instruções do scanner utilizado.

Início

Sumário

Índice

Introdução

Visão geral do ScandAll PRO

## Sumário

| Como   | usar este manual                                                                           | 2  |
|--------|--------------------------------------------------------------------------------------------|----|
| Introd | ução                                                                                       | 3  |
| Conve  | enções                                                                                     | 4  |
| Capít  | ulo 1 Visão geral do ScandAll PRO                                                          | 8  |
| 1.1    | O que é o ScandAll PRO?                                                                    | 9  |
|        | ScandAll PRO                                                                               |    |
| 1.2    | Funções                                                                                    |    |
|        | Funções do ScandAll PRO                                                                    | 10 |
| Capít  | ulo 2 Como usar o ScandAll PRO                                                             | 11 |
| 2.1    | Abrindo o ScandAll PRO                                                                     | 12 |
| 2.2    | Selecionando um driver                                                                     |    |
| 2.3    | Selecionando um scanner                                                                    |    |
| 2.4    | Parâmetros da digitalização                                                                |    |
| 2.5    | Métodos de digitalização                                                                   |    |
|        | Digitalizando com [Digitalizar]                                                            |    |
|        | Digitalizando com [Digitalização de lotes de documentos]                                   |    |
| 2.6    | Digitalizando com [Digitalizar]                                                            | 17 |
| 2.7    | Digitalizando com [Digitalização de lotes de documentos]                                   |    |
|        | Criando e editando perfis                                                                  |    |
|        | Digitalizando documentos                                                                   |    |
| 2.8    | Digitalização avançada                                                                     |    |
|        | Métodos de digitalização                                                                   |    |
|        | Digitalização duplex utilizando a Opção AAD Duplex Virtual (apenas para o modelo fi-6750S) |    |
|        | Salvando imagens digitalizadas no formato PDF                                              |    |

#### Início

Sumário

Índice

Introdução

Visão geral do ScandAll PRO

|        | Dividindo documentos multipage usando Patch codes                                    |    |
|--------|--------------------------------------------------------------------------------------|----|
|        | Dividindo documentos de várias páginas utilizando código de barras                   |    |
|        | Utilize os botões do scanner para iniciar uma digitalização rapidamente              |    |
|        | Especificando o resultado do reconhecimento do Zone OCR como nome do arquivo         | 40 |
|        | Especificando o resultado do reconhecimento do código de barras como nome do arquivo |    |
|        | Criando Pastas de Armazenamento para Digitalização de Lotes                          |    |
|        | Salvando as imagens do lote no Microsoft SharePoint Server                           |    |
|        | Reiniciando a digitalização de lotes                                                 | 50 |
|        | Reproduzindo arquivos de informações de índex e criando links com aplicativos        | 51 |
|        | Detectando erros no documento digitalizado (fi-6800)                                 | 54 |
| 2.9    | Funções práticas de pós-digitalização                                                | 56 |
|        | Marcando miniaturas                                                                  |    |
|        | Salvando as imagens digitalizadas no Microsoft SharePoint Server                     | 57 |
| Índice |                                                                                      |    |

#### Início

Sumário

Índice

Introdução

Visão geral do ScandAll PRO

## Capítulo 1 Visão geral do ScandAll PRO

Este capítulo descreve a visão geral e as funções do ScandAll PRO.

| 1.1 O que é o ScandAll PRO? | 9  |
|-----------------------------|----|
| 1.2 Funções                 | 10 |

Início

Sumário

Índice

Introdução

Visão geral do ScandAll PRO

### 1.1 O que é o ScandAll PRO?

#### ScandAll PRO

O ScandAll PRO é um programa para digitalização de imagens que possui compatibilidade com os padrões TWAIN e ISIS.

Utilizado junto aos drivers TWAIN ou ISIS, o ScandAll PRO permite converter documentos em dados de imagem. Os documentos também podem ser digitalizados pela interface ISIS VRS (\*1).

O ScandAll PRO é um programa ideal para trabalhos de rotina, tais como digitalizações de documentos e formulários.

- \*1: Programa que cria facilmente imagens de alta qualidade. O VRS também é capaz de detectar e corrigir automaticamente erros ocorridos durante a digitalização. Erros como caracteres desalinhados ou borrados devido aos efeitos de cores ou sombras serão corrigidos.
  - ₹
- Para maiores detalhes sobre as funções do ScandAll PRO, consulte a Ajuda do ScandAll PRO.
- O VRS não poderá ser utilizado se o scanner não possuir suporte à função.

Início

Sumário

Índice

Introdução

Visão geral do ScandAll PRO

### 1.2 Funções

#### Funções do ScandAll PRO

O ScandAll PRO possui as seguintes funções:

#### Configurações variadas

- Suporte para os drivers TWAIN / ISIS.
- Digitalização de lotes de documentos permitindo a configuração de imagem, formato de arquivo e pasta para armazenamento. As configurações da digitalização podem ser salvas como perfis.
- Teclas de atalhos que permitem a digitalização de lotes com um simples toque no teclado.
- Configuração de eventos ativando operações da digitalização de lotes com um simples toque no botão [Scan] ou [Send to].
- Exibindo / Editando / Salvando funções de acordo com a necessidade
- Visualização de arquivos lado a lado, possibilitando uma comparação minuciosa.
- Imagens digitalizadas podem ser alteradas de várias formas; girando, revertendo, alinhando, classificando, inserindo e excluindo páginas. Os dados alterados podem ser salvos como um novo arquivo ou salvos novamente com as configurações do perfil usado na digitalização.
- Reprodução de imagens coloridas e monocromáticas simultaneamente, em uma única digitalização (quando um scanner compatível com a função Saída de multi imagem for utilizado).
- Entrada / reprodução de arquivos Bitmap, JPEG e TIFF.
- Reproduz as imagens digitalizadas nos formatos PDF ou PDF/A. Arquivos PDF pesquisáveis e de alta compactação também podem ser criados.

#### Funções práticas

• Conexão ao servidor FTP ou Microsoft SharePoint Server para armazenamento automático das imagens.

- Conexão com o programa de correio eletrônico, possibilitando enviar as imagens digitalizadas por e-mails.
- Classificação de páginas do documento usando códigos de barra ou patch codes, armazenando-os em arquivos diferentes.
- Reconhecimento de códigos de barra ou parte da imagem com o Zone OCR, reproduzindo os dados ao arquivo de informação de índex.
- Abre o aplicativo especificado utilizando o arquivo reproduzido ou arquivo de informação de índex.
- Verifica erros nas imagens digitalizadas, alterando a cor de fundo da miniatura caso algum erro seja detectado. (apenas no fi-6800)
- Marca as miniaturas das imagens alterando a cor de fundo, para que possam ser classificadas com facilidade.

#### Início

Sumário

Índ<u>ice</u>

Introdução

Visão geral do ScandAll PRO

## Capítulo 2 Como usar o ScandAll PRO

Este capítulo descreve como digitalizar documentos com o scanner, utilizando o ScandAll PRO.

| 2.1 Abrindo o ScandAll PRO                                   | 12 |
|--------------------------------------------------------------|----|
| 2.2 Selecionando um driver                                   | 13 |
| 2.3 Selecionando um scanner                                  | 14 |
| 2.4 Parâmetros da digitalização                              | 15 |
| 2.5 Métodos de digitalização                                 | 16 |
| 2.6 Digitalizando com [Digitalizar]                          | 17 |
| 2.7 Digitalizando com [Digitalização de lotes de documentos] | 20 |
| 2.8 Digitalização avançada                                   | 24 |
| 2.9 Funções práticas de pós-digitalização                    | 56 |

Início

Sumário

Índice

Introdução

Visão geral do ScandAll PRO

### 2.1 Abrindo o ScandAll PRO

 Clique em [Iniciar] → [Todos os Programas] → [Fujitsu ScandAll PRO] → [ScandAll PRO].
 ⇔ O ScandAll PRO será aberto.

| i Jua | INGAIL PRO - | Untitle | d    |         |       |        |     | _     |     | -      |       |      |     |         |     |   |         |   |    |     |     |     |     |      |   |     |     | - |
|-------|--------------|---------|------|---------|-------|--------|-----|-------|-----|--------|-------|------|-----|---------|-----|---|---------|---|----|-----|-----|-----|-----|------|---|-----|-----|---|
| qui   | vo Digitali  | zar Ed  | itar | Visuali | tar I | Página | Man | ca Zo | om  | Ferrar | menta | s Aj | uda |         |     |   |         |   |    |     |     |     |     |      |   |     |     |   |
|       | 8            | 5       | 昌    | 5       |       | 3      | 2   |       | Ģ   | ) (A   |       | 1    | ß   |         |     | 6 | 310     |   | 5  |     | ) 🗄 | 5 6 | Ь   | V    |   |     | 5   |   |
| 2     | 💫 🗆          |         |      | ÷       |       |        |     | 1     |     | 10     |       | 5    |     | Ľ,      | 9   |   |         | - | 1. | 0   |     |     | Ð   | 2x*  | 1 | -   | 11  |   |
|       |              | ni vi 🗌 |      |         |       |        |     | 1.1   | 7 7 |        | 1.1   |      |     | <br>1 1 | 7 7 |   | <br>7 7 |   |    | 1 1 |     |     | 7 7 | 1.1  |   | 1 1 | 7.7 |   |
|       |              |         |      |         |       |        |     |       |     |        |       |      |     |         |     |   |         |   |    |     |     |     |     |      |   |     |     |   |
|       |              |         |      |         |       |        |     |       |     |        |       |      |     |         |     |   |         |   |    |     |     |     |     |      |   |     |     |   |
|       |              |         |      |         |       |        |     |       |     |        |       |      |     |         |     |   |         |   |    |     |     |     |     |      |   |     |     |   |
|       |              |         |      |         |       |        |     |       |     |        |       |      |     |         |     |   |         |   |    |     |     |     |     |      |   |     |     |   |
|       |              |         |      |         |       |        |     |       |     |        |       |      |     |         |     |   |         |   |    |     |     |     |     |      |   |     |     |   |
|       |              |         |      |         |       |        |     |       |     |        |       |      |     |         |     |   |         |   |    |     |     |     |     |      |   |     |     |   |
|       |              |         |      |         |       |        |     |       |     |        |       |      |     |         |     |   |         |   |    |     |     |     |     |      |   |     |     |   |
|       |              |         |      |         |       |        |     |       |     |        |       |      |     |         |     |   |         |   |    |     |     |     |     |      |   |     |     |   |
|       |              |         |      |         |       |        |     |       |     |        |       |      |     |         |     |   |         |   |    |     |     |     |     |      |   |     |     |   |
|       |              |         |      |         |       |        |     |       |     |        |       |      |     |         |     |   |         |   |    |     |     |     |     |      |   |     |     |   |
|       |              |         |      |         |       |        |     |       |     |        |       |      |     |         |     |   |         |   |    |     |     |     |     |      |   |     |     |   |
|       |              |         |      |         |       |        |     |       |     |        |       |      |     |         |     |   |         |   |    |     |     |     |     |      |   |     |     |   |
|       |              |         |      |         |       |        |     |       |     |        |       |      |     |         |     |   |         |   |    |     |     |     |     |      |   |     |     |   |
|       |              | - 1     |      |         |       |        |     |       |     |        |       |      |     |         |     |   |         |   |    |     |     |     |     |      |   |     |     |   |
|       |              |         |      |         |       |        |     |       |     |        |       |      |     |         |     |   |         |   |    |     |     |     |     |      |   |     |     |   |
|       |              |         |      |         |       |        |     |       |     |        |       |      |     |         |     |   |         |   |    |     |     |     |     |      |   |     |     |   |
|       |              |         |      |         |       |        |     |       |     |        |       |      |     |         |     |   |         |   |    |     |     |     |     |      |   |     |     |   |
|       |              |         |      |         |       |        |     |       |     |        |       |      |     |         |     |   |         |   |    |     |     |     |     |      |   |     |     |   |
|       |              |         |      |         |       |        |     |       |     |        |       |      |     |         |     |   |         |   |    |     |     |     |     |      |   |     |     |   |
|       |              |         |      |         |       |        |     |       |     |        |       |      |     |         |     |   |         |   |    |     |     |     |     |      |   |     |     |   |
|       |              |         |      |         |       |        |     |       |     |        |       |      |     |         |     |   |         |   |    |     |     |     |     |      |   |     |     |   |
|       |              |         |      |         |       |        |     |       |     |        |       |      |     |         |     |   |         |   |    |     |     |     |     |      |   |     |     |   |
|       |              |         |      |         |       |        |     |       |     |        |       |      |     |         |     |   |         |   |    |     |     |     |     |      |   |     |     |   |
|       |              |         |      |         |       |        |     |       |     |        |       |      |     |         |     |   |         |   |    |     |     |     |     |      |   |     |     |   |
|       |              |         |      |         |       |        |     |       |     |        |       |      |     |         |     |   |         |   |    |     |     |     |     |      |   |     |     |   |
|       |              |         |      |         |       |        |     |       |     |        |       |      |     |         |     |   |         |   |    |     |     |     |     |      |   |     |     |   |
|       |              |         |      |         |       |        |     |       |     |        |       |      |     |         |     |   |         |   |    |     |     |     |     |      |   |     |     |   |
|       |              |         |      |         |       |        |     |       |     |        |       |      |     |         |     |   |         |   |    |     |     |     |     |      |   |     |     |   |
|       |              |         |      |         |       |        |     |       |     |        |       |      |     |         |     |   |         |   |    |     |     |     |     |      |   |     |     |   |
|       |              |         |      |         |       |        |     |       |     |        |       |      |     |         |     |   |         |   |    |     |     |     |     |      |   |     |     |   |
|       |              |         |      |         |       |        |     |       |     |        |       |      |     |         |     |   |         |   |    |     |     |     |     |      |   |     |     |   |
|       |              |         |      |         |       |        |     |       |     |        |       |      |     |         |     |   |         |   |    |     |     |     |     |      |   |     |     |   |
|       |              | - 1     |      |         |       |        |     |       |     |        |       |      |     |         |     |   |         |   |    |     |     |     |     |      |   |     |     |   |
|       |              | - 1     |      |         |       |        |     |       |     |        |       |      |     |         |     |   |         |   |    |     |     |     |     |      |   |     |     |   |
|       |              |         |      |         |       |        |     |       |     |        |       |      |     |         |     |   |         |   |    |     |     |     |     |      |   |     |     |   |
|       |              |         |      |         |       |        |     |       |     |        |       |      |     |         |     |   |         |   | 24 |     |     |     |     | imaa |   |     |     |   |

Início

Sumário

Índice

Introdução

Visão geral do ScandAll PRO

### 2.2 Selecionando um driver

O scanner de imagem fi-series é acompanhado pelo driver TWAIN (compatível com o padrão TWAIN) e ISIS (compatível com o padrão ISIS).

O ScandAll PRO oferece suporte a ambos os drivers, não havendo nenhuma diferença entre os mesmos. Selecione o driver que deseja utilizar.

As informações abaixo são sobre como selecionar o driver do scanner (alterar entre TWAIN e ISIS) para usar com o ScandAll PRO:

- ₹
- No ScandAll PRO, [TWAIN] está especificado como driver padrão.
   Dara maioras detalhas sobre e driver TWAIN, conquita e
- Para maiores detalhes sobre o driver TWAIN, consulte a Ajuda do driver TWAIN.
- Para maiores detalhes sobre o driver ISIS, consulte a Ajuda do driver ISIS.

- Selecione o menu [Ferramentas] → [Preferências]. ⇒ A janela [Configuração] será exibida.
- 2 Na guia [Digitalizar], selecione o driver em [Driver].

| Configuração                                                                      |
|-----------------------------------------------------------------------------------|
| Imprimir Digitalizar Visualização Tecla de atalho Evento Senha Log                |
| Driver                                                                            |
| Exibir os resultados da digitalização                                             |
| Nome do arquivo: C:\ \Documents\report.l Abrir                                    |
| Diretório temporário                                                              |
| C:\ \AppData\Local\Temp Abrir                                                     |
| Configurações iniciais do perfil                                                  |
| %InitialSetting%                                                                  |
| Restaurar configurações         OK         Cancelar         Aplicar         Ajuda |

**3** Clique o botão [OK] para salvar as configurações.

Sumário

Índice

Introdução

Visão geral do ScandAll PRO

### 2.3 Selecionando um scanner

O scanner deve ser selecionado antes de digitalizar os documentos.

Seguem abaixo, as descrições sobre como selecionar o scanner.

- Selecione o menu [Digitalizar] → [Selecionar o scanner].
   A janela [Selecionar o scanner] será exibida.
- 2 Selecione o scanner desejado e clique o botão [Selecionar].

Selecione o modelo de scanner que está conectado ao computador. Note que a indicação do modelo do scanner depende do driver selecionado.

#### Driver TWAIN:

| Selecionar o scanner | ×          |
|----------------------|------------|
| Aparelho:            | Selecionar |
| FUJITSU fi-6800dj    | Cancelar   |
|                      |            |
|                      |            |
|                      |            |
|                      |            |

Driver ISIS:

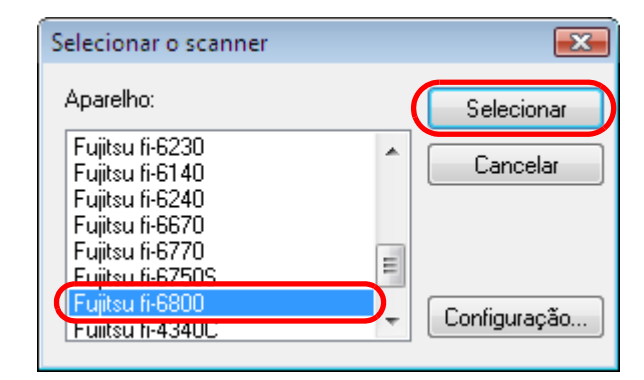

Início

Sumário

Índice

Introdução

Visão geral do ScandAll PRO

### 2.4 Parâmetros da digitalização

Os parâmetros da digitalização são ajustados na janela de configurações do driver.

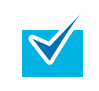

As opções da janela de configurações do driver variam de acordo com o scanner. Para maiores detalhes, consulte o Manual de instruções do scanner utilizado.

Selecione o menu [Digitalizar] → [Configurações]. ⇒ A janela de configurações do driver será exibida.

Driver TWAIN:

| 🖳 Driver TWAIN (32)                                 |                                              | × )                                |
|-----------------------------------------------------|----------------------------------------------|------------------------------------|
| 0 100 200                                           | Scanner: fi- dj                              | 64MB Procurar                      |
|                                                     | Perfil ( <u>S</u> ): 00 : Configuração atual | ▼ Configurar                       |
|                                                     | Resolução ( <u>R</u> ):                      | o de digitalização (Y):            |
|                                                     | 300 x 300 🝷 🖃                                | AAD (Frente)                       |
| 100                                                 | 300 🚽 dpi Tam                                | hanho do papel (Z):                |
|                                                     | Pré-definida                                 | 4 A4 (210x297 mm) 🔹                |
|                                                     | 🗖 Ativar o Software IPC ( <u>0</u> )         | 🔲 Ativar Multi Imagem ( <u>M</u> ) |
| 200 =                                               | Frente                                       | Ajuste individual ( <u>U)</u>      |
| 300                                                 | Modo de imagem (]):                          | Brilho ( <u>B</u> ):               |
|                                                     | Preto e branco (A):<br>Limiar fixo           | Limiar ( <u>D</u> ):               |
| Area digitalizadaj mm j<br>Esq. (L): 0 Cima (I): 0  | Meio tom (E):                                | Contraste []:                      |
| Digitalizar Pré-visualizar                          |                                              | Avançado[⊻]                        |
| OK Reset (E)                                        | Opções (P)                                   | Ajuda ( <u>H</u> ) Versão          |
| Driver TWAIN. Pressione [F1] para consultar a ajuda | ).                                           | Tamanho aproximado 1.1MB           |

Driver ISIS:

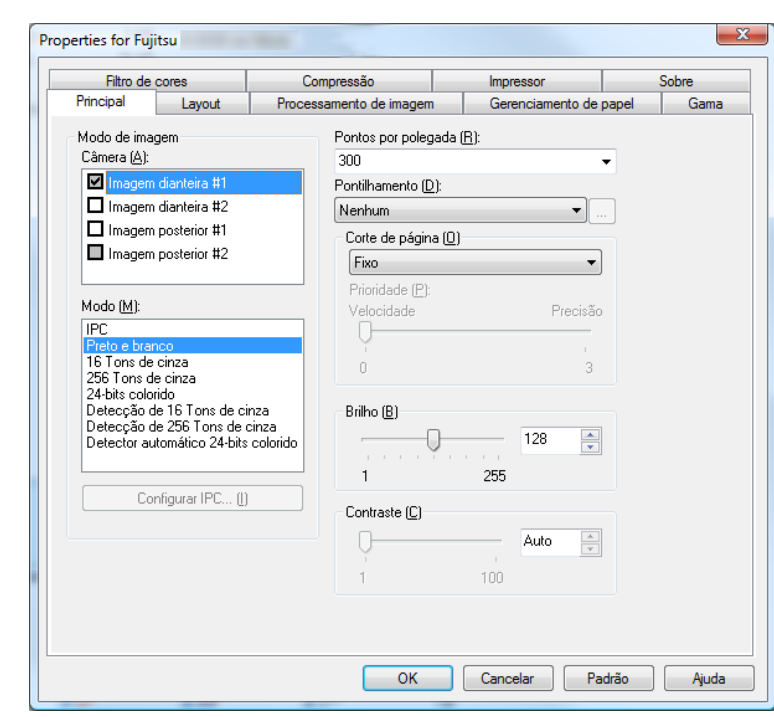

Para mais informações sobre os parâmetros que podem ser configurados nos respectivos drivers, consulte o Manual de instruções do scanner utilizado.

Ao terminar as configurações, clique o botão [OK].

 ⇒ Os parâmetros da digitalização serão configurados.

Início

Sumário

Índice

Introdução

Visão geral do ScandAll PRO

### 2.5 Métodos de digitalização

Há duas formas de digitalizar documentos utilizando o ScandAll PRO.

#### Digitalizando com [Digitalizar]

Use esta opção quando digitalizar poucas folhas. Todas as vezes que digitalizar documentos, talvez seja necessário efetuar novas configurações, como formatos de arquivos, local de armazenamento e parâmetros da digitalização.

Para maiores detalhes, consulte a seção "2.6 Digitalizando com [Digitalizar]" (página 17).

## Digitalizando com [Digitalização de lotes de documentos]

Use esta opção para digitalizar várias páginas. As configurações podem ser salvas previamente como "perfis", possibilitando a digitalização dos documentos de acordo com o perfil selecionado. Os perfis são especificados para configurações de digitalização como formato de arquivo, local de armazenamento, parâmetros da digitalização, propriedades do processamento da imagem e aplicativos para interação. É possível criar antecipadamente mais de um arquivo. Não é necessário fazer novas configurações todas as vezes que digitalizar documentos. Apenas quando alterar perfis. Para maiores detalhes, consulte a seção "2.7 Digitalizando com [Digitalização de lotes de documentos]" (página 20). Início

Sumário

Índice

Introdução

Visão geral do ScandAll PRO

### 2.6 Digitalizando com [Digitalizar]

Todas as vezes que digitalizar documentos, talvez seja necessário efetuar novas configurações, como digitalizar e salvar parâmetros.

- Carregue os documentos no scanner. Para mais informações sobre como carregar documentos no scanner, consulte o Manual de instruções do scanner utilizado.
- 2 Selecione o menu [Digitalizar] → [Configurações da digitalização].
  - A janela [Configurações da digitalização] será exibida.

3 Na janela [Configurações da digitalização] ajuste as configurações como salvar as imagens de documentos digitalizados.

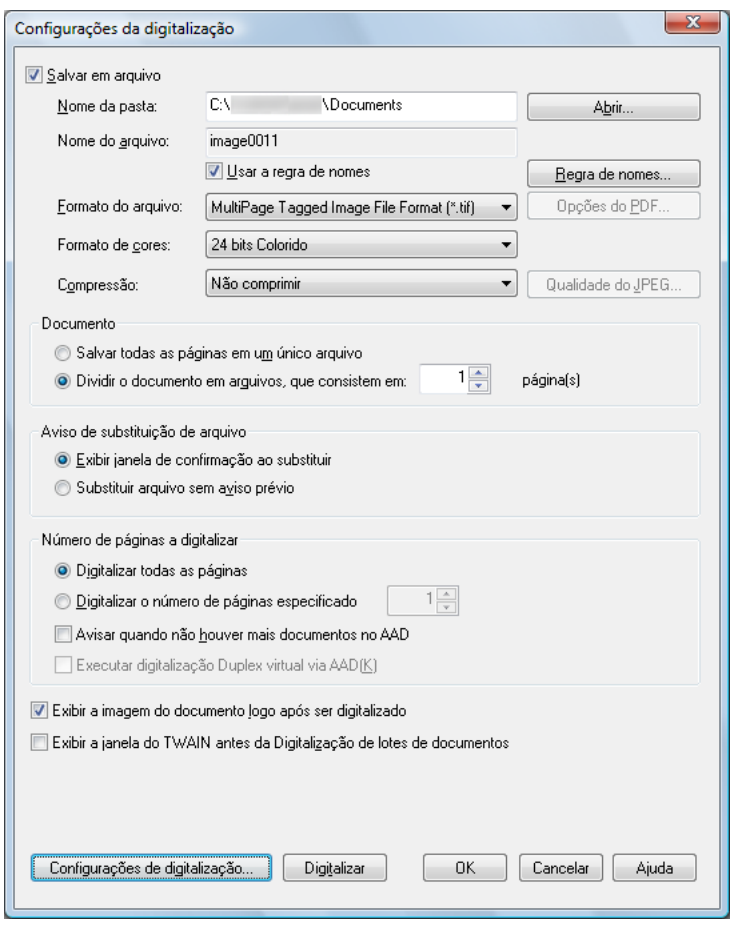

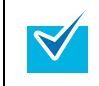

Para mais informações sobre itens que podem ser configurados, consulte a Ajuda do ScandAll PRO.

Início

Sumário

Índice

Introdução

Visão geral do ScandAll PRO

Capítulo 2 Como usar o ScandAll PRO

| 4 | Clique o botão [Configurações de digitalização]. |
|---|--------------------------------------------------|
|---|--------------------------------------------------|

| Configurações de digitalização | Digitalizar | ОК | Cancelar | Ajuda |
|--------------------------------|-------------|----|----------|-------|
|                                |             |    |          |       |

⇒ A janela de configurações do driver será exibida.

#### Driver TWAIN:

| Driver TWAIN (32)                                    |                                           | X                                   |
|------------------------------------------------------|-------------------------------------------|-------------------------------------|
| 0 100 200                                            | Scanner: fi- dj                           | 64MB Procurar                       |
|                                                      | Perfil ( <u>S</u> ): 00 : Configuração at | tual Configurar                     |
|                                                      | Resolução ( <u>R)</u> :                   | Tipo de digitalização ( <u>Y</u> ): |
|                                                      | 200 x 300 🔹                               | AAD (Frente)                        |
| 100                                                  | 300 🚔 dpi                                 | Tamanho do papel (Z):               |
|                                                      | Pré-definida                              | A4 (210x297 mm) 🔹                   |
|                                                      | Ativar o Software IPC (0)                 | 🦳 Ativar Multi Imagem ( <u>M</u> )  |
|                                                      | Frente                                    | 🗖 Ajuste individual (U)             |
|                                                      | Modo de imagem (l):                       | Brilho (B):                         |
| 300                                                  | Preto e branco                            | ▼                                   |
|                                                      | Preto e branco (A):                       | Limiar (D):                         |
| - Área digitalizadal mm 1                            | Limiar fixo                               | • 128                               |
| Esq. (L): 0 Cima (I): 0                              | Meio tom ( <u>F</u> ):                    | Contraste ( <u>C</u> ):             |
| Largura ( <u>W</u> ): 210 Comprim. ( <u>G</u> ): 297 | ,                                         |                                     |
| Digitalizar Pré-visualizar                           |                                           | Avançado(V)                         |
| OK Reset (E)                                         | Opções (P)                                | Ajuda ( <u>H</u> ) Versão           |
| Driver TWAIN. Pressione [F1] para consultar a ajuda  | <u> </u>                                  | Tamanho aproximado 1.1MB            |

| Filtro de                   | cores                                    | Compressão              | Impressor           | Sobre     |
|-----------------------------|------------------------------------------|-------------------------|---------------------|-----------|
| Principal                   | Layout                                   | Processamento de imagem | Gerenciamento de pa | apel Gama |
| Modo de ima                 | gem                                      | Pontos por polega       | da ( <u>R</u> ):    |           |
| Câmera ( <u>A</u> ):        |                                          | 300                     | •                   | ]         |
| 🗹 Imagem                    | dianteira #1                             | Pontilhamento (D):      |                     |           |
| 🗖 Imagem                    | dianteira #2                             | Nenhum                  | ▼                   | ]         |
| Imagem                      | posterior #1                             | Corte de página         | (0)                 | ,<br>1    |
| 🗖 Imagem                    | posterior #2                             | Fixo                    |                     |           |
|                             |                                          | Prioridade (P):         | ,                   |           |
| Modo ( <u>M</u> ):          |                                          | Velocidade              | Precisão            |           |
| IPC<br>Broto o bron         |                                          |                         |                     |           |
| 16 Tons de                  | cinza                                    | 0                       | 3                   |           |
| 256 Tons d<br>24-bits color | e cinza<br>rido                          |                         |                     |           |
| Detecção d                  | le 16 Tons de cin                        | za Brilho ( <u>B</u> )  |                     |           |
| Detecçao d<br>Detector au   | le 256 Ions de ci<br>itomático 24-bits ( | colorido                | 128 🚔               |           |
|                             |                                          |                         | 255                 |           |
| Co                          | ofigurar IPC (I)                         |                         | 200                 |           |
|                             | ningarar n c (j                          | Contraste ( <u>C</u> )  |                     |           |
|                             |                                          |                         | Auto 🔺              |           |
|                             |                                          | Ť                       | 100                 |           |
|                             |                                          |                         | 100                 |           |
|                             |                                          |                         |                     |           |
|                             |                                          |                         |                     |           |

5

Driver ISIS:

Configure os parâmetros da digitalização. Para mais informações sobre os parâmetros que podem ser configurados nos respectivos drivers, consulte o Manual de instruções do scanner utilizado.

6 Ao terminar as configurações, clique o botão [OK]. ⇒ A tela retornará à janela [Configurações da digitalização]. Visão geral do ScandAll PRO

Capítulo 2 Como usar o ScandAll PRO

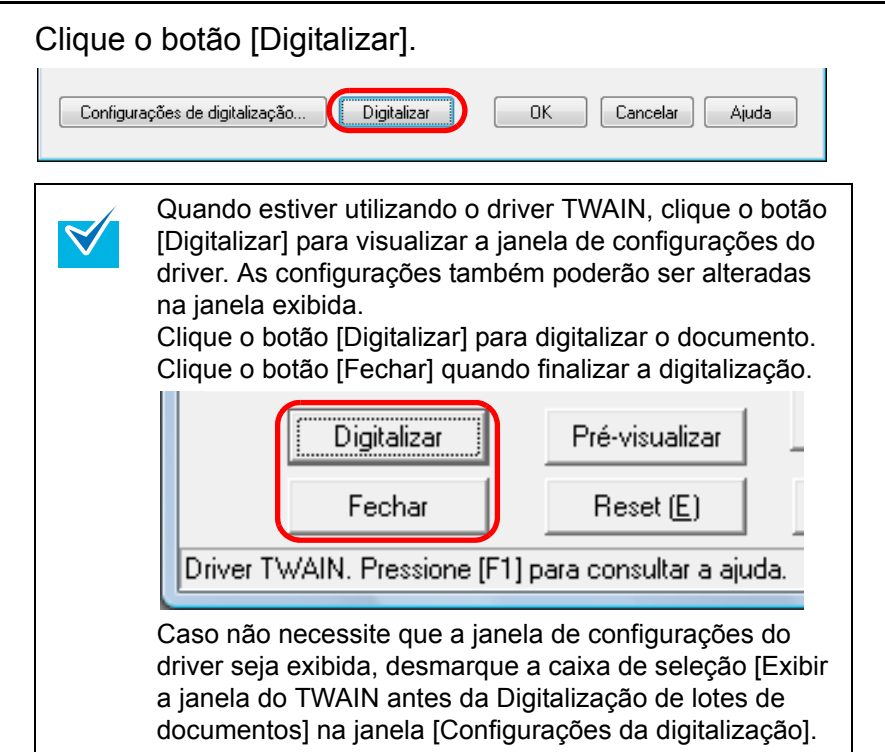

⇒ Depois que os documentos forem digitalizados, as imagens serão visualizadas na janela do ScandAll PRO e salvas em um arquivo.

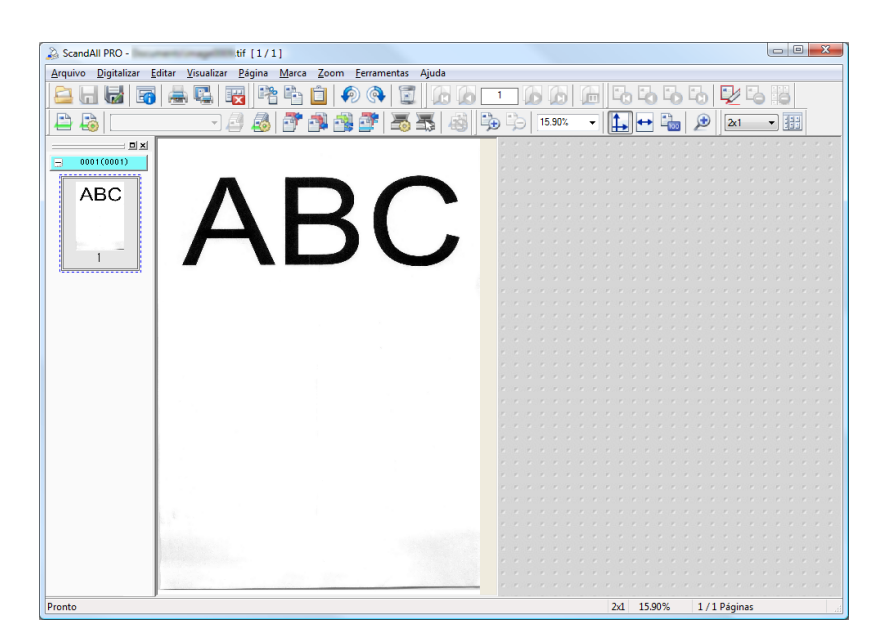

 Se a caixa de seleção [Salvar em arquivo] na janela [Configurações da digitalização] for desmarcada, as imagens digitalizadas não serão salvas em um arquivo. Para salvá-las, selecione o menu [Arquivo] → [Salvar como].

 $\checkmark$ 

- Para digitalizar documentos com as mesmas configurações, selecione o menu [Digitalizar] → [Digitalizar].
- Para maiores detalhes sobre as funções e operações do ScandAll PRO, consulte a Ajuda do ScandAll PRO.

Para mais informações sobre outros métodos além de digitalizar com [Digitalizar], consulte "2.8 Digitalização avançada" (página 24).

Início

Sumário

Índice

Visão geral do

ScandAll PRO

Como usar o

ScandAll PRO

Introdução

### 2.7 Digitalizando com [Digitalização de lotes de documentos]

Com a Digitalização de lotes, é possível salvar antecipadamente várias configurações como perfis e digitalizar documentos utilizando os perfis ajustados.

#### Criando e editando perfis

- Selecione o menu [Digitalizar] → [Configurações da digitalização de lotes de documentos].
  - A janela [Configurações da digitalização de lotes] será exibida.

| Configurações da digitalização de lotes                                                                                                    | X                                                                                                    |
|----------------------------------------------------------------------------------------------------|----------------------------------------------------------------------------------------------------|
| Perfil:                                                                                                    |                                                                                                    |
| Perfil                                                                                                    | Tipo Adicionar                                                                                       |
| Arquivamento a longo prazo<br>Digitalizar documentos coloridos de uma vez<br>Digitalização de lotes de documentos monocr<br>Nomear arquivo usando o Zone OCR<br>PDF Acessível<br>Reproduzindo Colorido-Monocromático simult<br>Separação de trabalho baseada em Código d<br>Separação de trabalho baseada em Patch co | Templ<br>Templ<br>Templ<br>Templ<br>Templ<br>Templ<br>aneamente Templ<br>e barras Templ<br>ode Templ |
| •                                                                                                    | Para <u>b</u> aixo                                                                                   |
| Os documentos são digitalizados no modo Mor<br>arquivados no formato PDF/A, que obedece a                                                                                                    | nocromático a 200 dpi, salvos e<br>nos padrões da ISO.                                               |
| Digitalizar                                                                                                    | <u>F</u> echar Ajuda                                                                                 |

#### Lista de perfis

- Siga as indicações como necessário:
- Para criar um novo perfil: Clique o botão [Adicionar].
   ⇒ Um novo perfil aparecerá na janela [Editor de perfil].
- Para criar um novo perfil baseando-se em um existente: Selecione o perfil que deseja alterar e clique o botão [Copiar].
  - ➡ O perfil selecionado da lista de perfis será exibido como um novo perfil na janela [Editor de perfil].
- Para alterar as configurações de um perfil existente: Selecione o perfil que deseja alterar e clique no botão [Editar].

   ⇒ O perfil selecionado aparecerá na janela [Editor de perfil].
- Para excluir um perfil existente da lista de perfis: Selecione o perfil que deseja excluir e clique o botão [Apagar].
   ⇒ O perfil selecionado será excluído.

#### Iní<u>cio</u>

Sumário

Índ<u>ice</u>

Introdução

Visão geral do ScandAll PRO

Início

Sumário

Índice

Introdução

Visão geral do ScandAll PRO

Como usar o ScandAll PRO

Quando criar um perfil, o mesmo será adicionado na lista de perfis.

| Configurações da digitalização de lotes             |       | ×                  |
|-----------------------------------------------------|-------|--------------------|
| <u>P</u> erfil:                                     |       |                    |
| Perfil 🔺                                            | Tip 🔺 | Adicionar          |
| Perfil1<br>Perfil2                                  | COI   | Copiar             |
| Perfil3<br>Arguivamento a longo prazo               |       | <u>E</u> ditar     |
| Digitalizar documentos coloridos de uma vez         | Te    | Apagar             |
| Nomear arquivo usando o Zone OCR                    | Te    |                    |
| Reproduzindo Colorido-Monocromático simultaneamente | Te    | Para cima          |
| Senaração de trabalho haseada em códino de barras   | Te i  | Para <u>b</u> aixo |
|                                                     |       | *                  |
|                                                     |       |                    |
|                                                     |       |                    |
|                                                     |       |                    |
|                                                     |       |                    |
| Data da atualização : 05/03/ 10:42:21               |       | <b>T</b>           |
|                                                     |       |                    |
|                                                     | echar | Ajuda              |

|--|

- A exibição do perfil [Template] na janela [Tipos] é um exemplo de perfil padrão. Não pode ser utilizado nas digitalizações atuais. Utilize-o como base para novos perfis.
- Quando a linha de título de cada parâmetro da lista de perfis for clicado, outros perfis além de [Template] serão classificados.
- Os valores das configurações iniciais podem ser especificados antecipadamente.
- Selecione o menu [Ferramentas] → [Preferências] e especifique o nome do perfil para [Configurações iniciais do perfil] na guia [Digitalizar].
- 2 Para [Configurações da Digitalização de lotes de documentos], crie um perfil com o mesmo nome do especificado.
- 3 Um asterisco (\*) será exibido à direita do tipo do perfil, para indicar que valores padrão serão usados para as configurações do mesmo. Ao criar um novo perfil com o botão [Adicionar], os valores de configuração padrão serão usados.

**3** Na janela [Editor de perfil], ajuste as configurações e salve as imagens digitalizadas.

| ocparador de docam                                                                                                    | entos                                                           | Filtro                                                                                                    | Encar             | ninhar arquivos |
|----------------------------------------------------------------------------------------------------|-----------------------------------------------------------------|----------------------------------------------------------------------------------------------------|-------------------|-----------------|
| Geral                                                                                                    | Digitalizar                                                     | Formato                                                                                                    | do arquivo e esqu | emas de nomes   |
| me do perfil de trabalho:                                                                                                    | Perfil1                                                         |                                                                                                    |                   |                 |
| escrição:                                                                                                    |                                                                 |                                                                                                    |                   | ~               |
|                                                                                                    |                                                                 |                                                                                                    |                   |                 |
|                                                                                                    |                                                                 |                                                                                                    |                   |                 |
|                                                                                                    |                                                                 |                                                                                                    |                   | N.              |
| ] Protegido por senha                                                                                                    |                                                                 |                                                                                                    |                   |                 |
| ìpo de perfil                                                                                                    |                                                                 |                                                                                                    |                   |                 |
| Todos os usuários                                                                                                    | Apenas o us                                                     | uário atual                                                                                                    |                   |                 |
|                                                                                                    |                                                                 |                                                                                                    |                   |                 |
| escrições das propriedade                                                                                                    | s da imagem                                                     |                                                                                                    |                   |                 |
|                                                                                                    |                                                                 |                                                                                                    |                   |                 |
| Formato do arquivo:<br>Formato de cores:                                                                                                    | PDF<br>Usar                                                     | File (*.pdf)<br>configurações do scapper                                                                                                    |                   | *               |
| Formato do arquivo:<br>Formato de cores:<br>Formato da compressão d                                                                                 | PDF<br>Usar<br>de arquivo: Obed                                 | File (*.pdf)<br>configurações do scanner<br>ecer o formato de compress                                                                                                    | ão determinado p  | •               |
| Formato do arquivo:<br>Formato de cores:<br>Formato da compressão o<br>Tipo de pixel:<br>Tamanho do papel:                                          | PDF<br>Usar<br>de arquivo: Obed<br>Usar<br>Usar                 | File (*.pdf)<br>configurações do scanner<br>ecer o formato de compress<br>configurações do scanner<br>configurações do scanner                                                         | ão determinado p  | *               |
| Formato do arquivo:<br>Formato de cores:<br>Formato da compressão o<br>Tipo de pixel:<br>Tamanho do papel:<br>Tipo de digitalização:<br>Papelurção: | PDF<br>Usar<br>de arquivo: Obed<br>Usar<br>Usar<br>Usar         | File (*.pdf)<br>configurações do scanner<br>ecer o formato de compress<br>configurações do scanner<br>configurações do scanner<br>configurações do scanner                             | ão determinado p  | *               |
| Formato do arquivo:<br>Formato de cores:<br>Formato da compressão o<br>Tipo de pixel:<br>Tamanho do papel:<br>Tipo de digitalização:<br>Resolução:  | PDF<br>Usar<br>de arquivo: Obed<br>Usar<br>Usar<br>Usar         | File (* pdf)<br>configurações do scanner<br>ecer o formato de compress<br>configurações do scanner<br>configurações do scanner<br>configurações do scanner<br>configurações do scanner | ão determinado p  | •               |
| Formato do arquivo:<br>Formato de cores:<br>Formato da compressão d<br>Tipo de pixel:<br>Tamanho do papel:<br>Tipo de digitalização:<br>Resolução:  | PDF<br>Usar<br>de arquivo: Obed<br>Usar<br>Usar<br>Usar<br>Usar | File (* pdf)<br>configurações do scanner<br>ecero formato de compress<br>configurações do scanner<br>configurações do scanner<br>configurações do scanner<br>configurações do scanner  | ão determinado p  | •               |
| Formato do arquivo:<br>Formato de cores:<br>Formato da compressão o<br>Tipo de pixel:<br>Tamanho do papel:<br>Tipo de digitalização:<br>Resolução:  | PDF<br>Usar<br>de arquivo: Obed<br>Usar<br>Usar<br>Usar         | File (".pdf)<br>configurações do scanner<br>ecero formato de compress<br>configurações do scanner<br>configurações do scanner<br>configurações do scanner<br>configurações do scanner  | ão determinado p  | •               |
| Formato do arquivo:<br>Formato de cores:<br>Formato da compressão o<br>Tipo de pixel:<br>Tamanho do papel:<br>Tipo de digitalização:<br>Resolução:  | PDF<br>Usar<br>de arquivo: Obed<br>Usar<br>Usar<br>Usar         | File (".pdf)<br>configurações do scanner<br>ecero formato de compress<br>configurações do scanner<br>configurações do scanner<br>configurações do scanner                              | ão determinado p  | *               |
| Formato do arquivo:<br>Formato de cores:<br>Formato da compressão o<br>Tipo de pixel:<br>Tamanho do papel:<br>Tipo de digitalização:<br>Resolução:  | PDF<br>Usar<br>de arquivo: Obed<br>Usar<br>Usar<br>Usar         | File (* pdf)<br>configurações do scanner<br>ecer o formato de compress<br>configurações do scanner<br>configurações do scanner<br>configurações do scanner<br>configurações do scanner | ão determinado p  | •               |
| Formato do arquivo:<br>Formato de cores:<br>Formato da compressão o<br>Tipo de pixel:<br>Tamanho do papel:<br>Tipo de digitalização:<br>Resolução:  | PDF<br>Usar<br>de arquivo: Obed<br>Usar<br>Usar<br>Usar         | File (* pdf)<br>configurações do scanner<br>ecer o formato de compress<br>configurações do scanner<br>configurações do scanner<br>configurações do scanner<br>configurações do scanner | ão determinado p  | •               |
| Formato do arquivo:<br>Formato de cores:<br>Formato da compressão o<br>Tipo de pixel:<br>Tamanho do papel:<br>Tipo de digitalização:<br>Resolução:  | PDF<br>Usar<br>de arquivo: Obed<br>Usar<br>Usar<br>Usar         | File (* pdf)<br>configurações do scanner<br>ecer o formato de compress<br>configurações do scanner<br>configurações do scanner<br>configurações do scanner<br>configurações do scanner | ão determinado p  | •               |

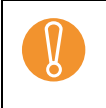

Quando o driver TWAIN for utilizado, apenas [00: Configuração atual] será disponível no [Perfil] das [Configurações de digitalização].

₹⁄

Para mais informações sobre itens que podem ser configurados, consulte a Ajuda do ScandAll PRO.

4 Clique o botão [OK].

#### A tela retornará à janela [Configurações da digitalização de lotes]. Os perfis adicionados ou copiados utilizando o botão [Adicionar] ou [Copiar] serão adicionados à lista de perfis.

Início

Sumário

Índice

Introdução

Visão geral do ScandAll PRO

#### **Digitalizando documentos**

- 1 Carregue os documentos no scanner.
- 2 Selecione o perfil pela lista suspensa [Perfil de trabalho] na Barra de ferramentas.

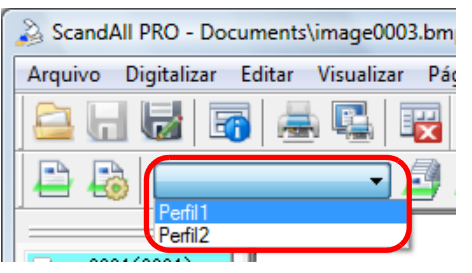

3 Clique o botão [Digitalização de lotes de documentos].

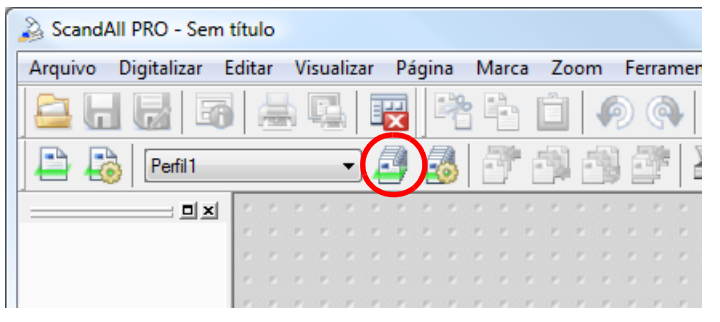

⇒ Depois que os documentos forem digitalizados, as imagens serão visualizadas na janela do ScandAll PRO e salvas em um arquivo.

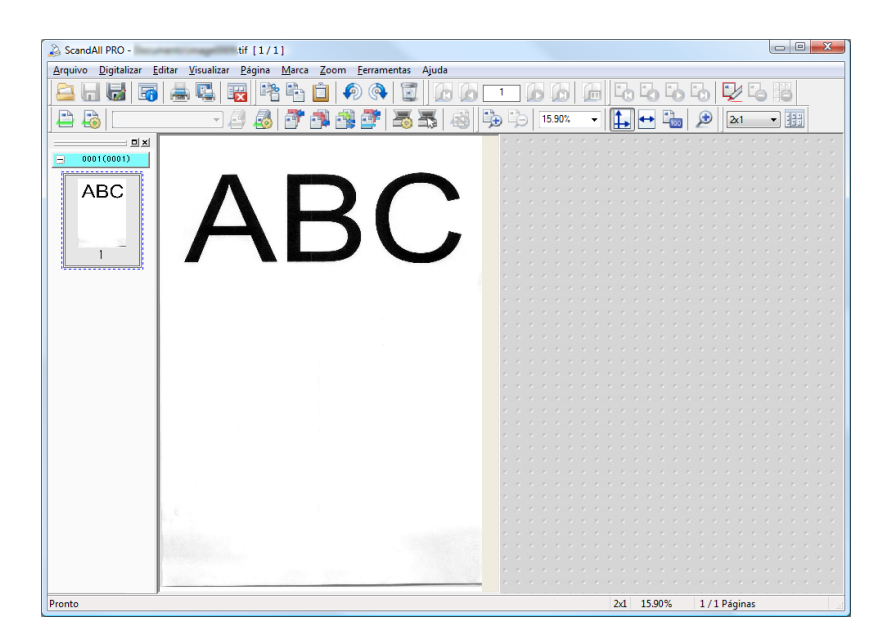

V

 Digitalizações podem ser processadas pelo menu [Digitalizar] ou configurando itens na janela [Configurações da digitalização de lotes]. Para maiores informações, consulte a Ajuda do ScandAll PRO.
 Quando uma digitalização de lotes for efetuada, o perfil

- Quando uma digitalização de lotes for efetuada, o perm será salvo temporariamente de modo automático. Apenas um perfil será salvo para cada digitalização e será sempre substituído pelo último utilizado. O perfil da digitalização de lotes salvo temporariamente poderá ser restaurado pelo menu [Digitalizar] → [Restaurar digitalização em lotes]. Para maiores detalhes sobre como restaurar uma digitalização de lotes, consulte "Reiniciando a digitalização de lotes" (página 50).
- Se outra digitalização for anexada, inserida, reposicionada, adicionada ou se as imagens digitalizadas forem alteradas, o conteúdo alterado poderá ser salvo pelo menu [Arquivo] → [Salvar].

Índic<u>e</u>

Introdução

Visão geral do ScandAll PRO

### 2.8 Digitalização avançada

O driver TWAIN, quando aberto pelo ScandAll PRO, permite a digitalização de documentos através de vários métodos. A lista de métodos de digitalização está exibida abaixo:

#### Métodos de digitalização

#### Para alterar o método de digitalização

 "Digitalização duplex utilizando a Opção AAD Duplex Virtual (apenas para o modelo fi-6750S)" (página 25)

### Para definir uma operação ou processo após a digitalização

- "Salvando imagens digitalizadas no formato PDF" (página 27)
- "Dividindo documentos multipage usando Patch codes" (página 29)
- "Dividindo documentos de várias páginas utilizando código de barras" (página 32)
- "Especificando o resultado do reconhecimento do Zone OCR como nome do arquivo" (página 40)
- "Especificando o resultado do reconhecimento do código de barras como nome do arquivo" (página 43)
- "Criando Pastas de Armazenamento para Digitalização de Lotes" (página 46)
- "Salvando as imagens do lote no Microsoft SharePoint Server" (página 48)
- "Reiniciando a digitalização de lotes" (página 50)
- "Reproduzindo arquivos de informações de índex e criando links com aplicativos" (página 51)
- "Detectando erros no documento digitalizado (fi-6800)" (página 54)

#### Para alterar a resposta do scanner

 "Utilize os botões do scanner para iniciar uma digitalização rapidamente" (página 37) Início

Sumário

Índice

Introdução

Visão geral do ScandAll PRO

#### Digitalização duplex utilizando a Opção AAD Duplex Virtual (apenas para o modelo fi-6750S)

A opção AAD Duplex Virtual permite que a página frontal do documento seja digitalizada primeiro e em seguida o verso, sucessivamente. Além disso, são organizadas na ordem correta.

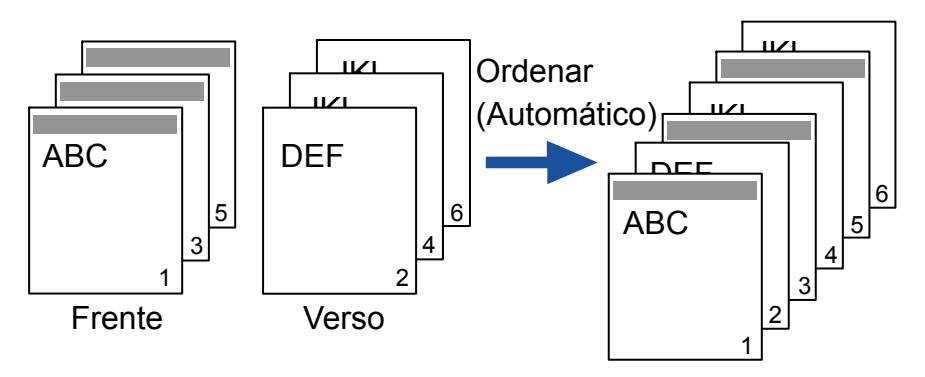

1 Carregue os documentos na Bandeja de entrada, com a face voltada para baixo.

Para mais informações sobre como carregar documentos na Bandeja de entrada, consulte o Manual de instruções do scanner utilizado.

2 No ScandAll PRO, especifique o modo de Digitalização duplex.

#### Ao selecionar a opção Digitalizar

Selecione [Executar digitalização Duplex virtual via AAD] da janela [Configurações da digitalização].

| Número de páginas a digitalizar                                |    |
|----------------------------------------------------------------|----|
| Digitalizar todas as páginas                                   |    |
| Digitalizar o número de páginas especificado                   |    |
| 📝 Avisar quando não <u>h</u> ouver mais documentos no <i>i</i> | AD |
| Executar digitalização Duplex virtual via AAD(K)               |    |

### Ao selecionar a opção Digitalização de lotes de documentos

Exibe o perfil a ser utilizado para digitalização, na janela [Editor de perfil]. Na guia [Digitalizar], selecione [AAD (Duplex virtual)] de [Tipo de digitalização].

| Sepi       | arador de do <u>c</u> u | umentos                    | Filtro  | Encaminhar arquivos            |
|------------|-------------------------|----------------------------|---------|--------------------------------|
| Geral      |                         | Digitalizar                | Formato | do arquivo e esquemas de nomes |
| canner:    | FUJITSU fi              | 6750S                      |         | Selecionar o scanner           |
| Parâmetros | nivel:                  | Lear configurações do scar | nar     |                                |
| Temesh     | o do <u>p</u> apel:     | Usar configurações do scar | iner    | •                              |
| ramann     |                         |                            |         |                                |
| Tipo de    | digitalização:          | Usar configurações do scan | ner     | -                              |

#### Ao utilizar o driver do scanner

Na janela do [Driver TWAIN (32)] selecione [AAD (Duplex virtual)] em [Tipo de digitalização].

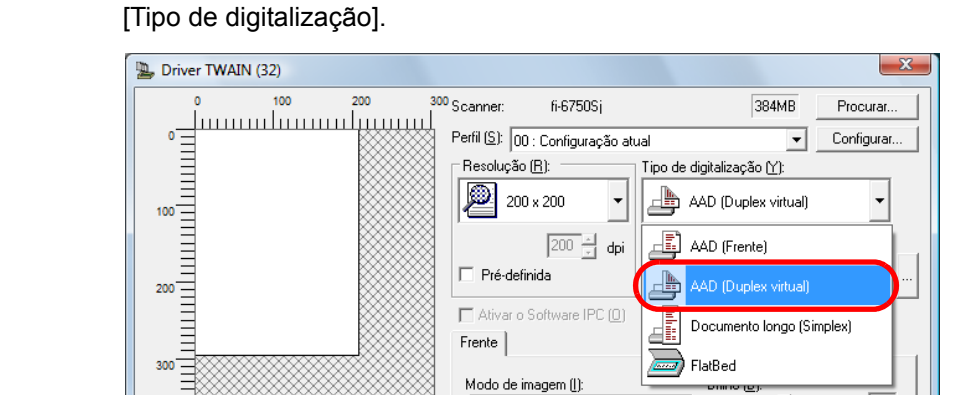

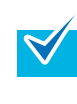

No driver ISIS, as configurações não podem ser definidas para a digitalização AAD Duplex virtual. Ao usar este driver, vá à janela [Configurações da digitalização] ou utilize a opção de digitalização de lotes.

#### Início

Sumário

Índic<u>e</u>

Introdução

Visão geral do ScandAll PRO

- **3** Execute a digitalização pelo ScandAll PRO.
  - Quando a digitalização for concluída, uma mensagem solicitando que os documentos sejam carregados com a face para cima será exibida.

## 4 Carregue os documentos com a face para cima na Bandeja de entrada.

Para mais informações sobre como carregar documentos na Bandeja de entrada, consulte o Manual de instruções do scanner utilizado.

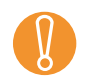

Quando digitalizar o verso das páginas, carregue os documentos com cuidado para que:

- O documento seja digitalizado a partir da última página.
- As páginas não estejam com a face para baixo.

#### 5 Clique o botão [Sim].

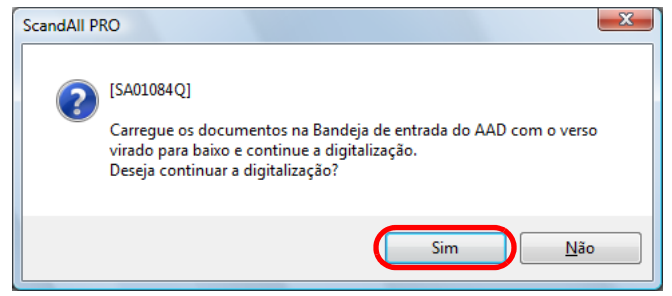

➡ O verso dos documentos será digitalizado. Ao concluir a digitalização, as páginas dos documentos digitalizados serão ordenados automaticamente.

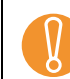

 A opção AAD Duplex virtual não será disponível se algum dos itens abaixo for selecionado. Para utilizá-lo, altere as configurações do ScandAll PRO ou do driver do scanner.

- As caixas de seleção [Reproduzir imagem colorida e monocromática simultaneamente] e [Classificar imagem colorida e monocromática automaticamente] na guia [Formato do arquivo e esquemas de nomes] da janela [Editor de perfil].
- Qualquer uma das caixas de seleção [Número de páginas por separador], [Usar Folha de separação de trabalho baseada em Patch code], [Usar Folha de separação de trabalho baseada em código de barras], [Usar Folha de separação de trabalho baseada no hardware] na guia [Separador de documentos] da janela [Editor de perfil].
- A caixa de seleção [Saída de Multi imagem] na janela [Multi Imagem], aberta ao clicar [Ativar Multi imagem] na janela [Driver TWAIN (32)] do driver TWAIN.
- As caixas de seleção [Dividir imagem] e [Remoção de páginas em branco] na janela [Opções], aberta ao clicar o botão [Opções] na janela [Driver TWAIN (32)] do driver TWAIN.
- A caixa de seleção [Ativar] sob [Remoção de páginas em branco] na guia [Remoção de páginas em branco] do driver ISIS.
- As caixas de seleção [Imagem dianteira #1] e [Imagem dianteira #2] em [Câmera] sob [Modo de imagem] na guia [Processamento de imagem] do driver ISIS.
- As imagens digitalizadas não serão associadas se a contagem das páginas da frente diferirem das do verso.

Início

Sumário

Índice

Introdução

Visão geral do ScandAll PRO

#### Salvando imagens digitalizadas no formato PDF

O ScandAll PRO permite que dados em PDF sejam criados sem operações especiais. Alterando a taxa de compressão, é possível reduzir o tamanho do arquivo PDF.

O ScandAll PRO é recomendado para digitalizações nos modos colorido ou em tons de cinza.

#### Os procedimentos são:

- Carregue os documentos no scanner. Sobre como carregar documentos no scanner, consulte o Manual de instruções do scanner utilizado.
- 2 No ScandAll PRO, selectione o formato do arquivo para salvar as imagens digitalizadas:
  - PDF File
  - SinglePage PDF File
  - PDF/A File
  - SinglePage PDF/A File

O [PDF File] ou [SinglePage PDF File] será salvo em um formato compatível com o Adobe Acrobat 4.0 (PDF 1.3) enquanto que o [PDF/A File] ou [SinglePage PDF/A File] será salvo no formato PDF/A-lb (formato para arquivos de documentos digitais baseado no PDF 1.4).
 Selecionando [SinglePage PDF File] ou [SinglePage PDF/A File] será criado um arquivo por imagem digitalizada e especificando [PDF File] ou [PDF/A File] criará um arquivo que contém várias imagens digitalizadas.

#### Ao digitalizar com a opção Digitalizar

Selecione o formato do arquivo de [Formato do arquivo] na janela [Configurações da digitalização].

| Configurações da digitali              | zação                                                                                                    | ×                         |
|----------------------------------------|----------------------------------------------------------------------------------------------------|---------------------------|
| <mark>IV S</mark> alvar em arquivo     |                                                                                                    |                           |
| <u>N</u> ome da pasta:                 | C:\Users\ \Documents                                                                                     | Abrir                     |
| Nome do <u>a</u> rquivo:               | image0001                                                                                                |                           |
|                                        | 🔽 Usar a regra de nomes                                                                                  | <u>R</u> egra de nomes    |
| <u>F</u> ormato do arquivo:            | Windows Bitmap (*.bmp) 🔹                                                                                 | Opções do <u>P</u> DF     |
| Formato de <u>c</u> ores:              | Windows Bitmap (*.bmp)<br>Tagged Image File Format (*.tif)<br>MultiPage Tagged Image File Format (*.tif) |                           |
| C <u>o</u> mpressão:                   | JPEG 2000 File (*.j2k)<br>JPEG Eile (*.ing)                                                              | Qualidade do <u>J</u> PEG |
| Documento                              | PDF File (*.pdf)<br>SinglePage PDE File (* pdf)                                                          |                           |
| Salvar todas as pá                     | PDF/A File (*.pdf)<br>Single Page PDF (4. File (*.pdf)                                                   |                           |
| <ul> <li>Dividir o document</li> </ul> | Singlerage FUR/A File (".pdr)                                                                            | página(s)                 |

#### Início

Sumário

Índice

#### Introdução

Visão geral do ScandAll PRO

Como usar o ScandAll PRO

## Ao selecionar a opção Digitalização de lotes de documentos

Exibe o nome do perfil desejado para utilizar na digitalização de arquivos, na janela [Editor de perfil]. Selecione na guia [Formato do arquivo e esquemas de nomes] e escolha o formato do arquivo pelo [Formato do arquivo]

| Geral       Digitalizar       Formato do arquivo e esquemas de r         arâmetros       Reproduzir imagem colorida e monocromática simultaneamente         Classificar imagem colorida e monocromática automaticamente         Vome da pasta:       C:\Users\_Documents         Nome do arquivo:       image0001         I Usar a regra de nomes       Regra de nomes         Formato do arquivo:       Windows Bitmap ("bmp)         Tagged Image File Format ("tif)       MultiPage Tagged Image File Format ("tif)         MultiPage Tagged Image File Format ("tif)       JPEG2000 File ("j2k)         I/JEG2000 File ("j2k)       I/JEG File ("inc)         Compressão:       PDF File ("pdf)         PDF File ("pdf)       PDF File ("pdf)         PDF File ("pdf)       PDF File ("pdf)                                                                                                    | Separador de doc          | umentos                                         | Filtro           |            | Encami          | nhar arquivos |
|----------------------------------------------------------------------------------------------------|---------------------------|-------------------------------------------------|------------------|------------|-----------------|---------------|
| Parâmetros  Reproduzir imagem colorida e monocromática simultaneamente  Cassificar imagem colorida e monocromática automaticamente  Nome da pasta: C:\Users\_\Documents A Nome do arquivo: Image0001  Usar a regra de nomes  Formato do arquivo: Windows Bitmap (*bmp)  Tagged Image File Format (*tif) MultiPage Tagged Image File Format (*tif)  MultiPage Tagged Image File Format (*tif)  PDF File (*pot)  Compressão: PDF File (*pot)  SinglePage PDF File (*pdf)  PDF File (*pdf)  Compressão:                                                                                                    | Geral                     | Digitalizar                                     |                  | Formato do | arquivo e esque | mas de nomes  |
|                                                                                                    | metros                    |                                                 |                  |            |                 |               |
| Approduzir imagem colorida e monocromática simultaneamente     Cassificar imagem colorida e monocromática automaticamente     Nome da pasta:         C:\Users\_\Documents         A Nome do arquivo:         Image0001                                                                                                    | Description in the second |                                                 |                  | -1-        |                 |               |
| Classificar imagem colorida e monocromática automaticamente         Nome da pasta:       C:\Users\\Documents       A         Nome do arquivo:       image0001       Image0001         Image0001       Image0001       Image0001         Image0001       Image0001       Image0001         Image0001       Image0001       Image0001         Image0001       Image0001       Image0001         Image0001       Image0001       Image0001         Image0001       Image0001       Image0001         Image0001       Image0001       Image0001         Image0001       Image0001       Image0001         Image0001       Image0001       Image0001         Image0001       Image0001       Image0001         Image0001       Image0001       Image0001         Image0001       Image0001       Image0001         Image0001       Image0000       Image00000         Image00000       Image00000       Image00000         Image00000000       Image0000000       Image00000000000         Image000000000000000000000000000000000000                                                                                                    | Reproduzir imagem         | colonda e monocromatica                         | simultaneame     | nte        |                 |               |
| Nome da pasta:       C:\Users\\Documents       A         Nome do arquivo:       image0001       Image0001         Image0001       Image0001       Image0001         Image0001       Image0001       Image0001         Image0001       Image0001       Image0001         Image0001       Image0001       Image0001         Image0000       Image0001       Image0001         Image0000       Image0001       Image0000         Image0000       Image0000       Image0000         Image0000       Image0000       Image0000         Image0000       Image0000       Image0000         Image0000       Image0000       Image0000         Image0000       Image0000       Image0000         Image0000       Image0000       Image0000         Image0000       Image0000       Image0000         Image0000       Image0000       Image00000         Image0000       Image0000       Image00000         Image0000       Image00000       Image00000         Image00000       Image00000       Image000000         Image000000000       Image000000000       Image00000000000         Image000000000000000000000000000000000000                                                                                                    | Classificar imagem o      | colorida e monocromática                        | automaticamer    | nte        |                 |               |
| Nome da pasta:       C:\Users\Documents       A         Nome do arquivo:       image0001       Image0001         Image0001       Image0001       Image0001         Image0001       Image001       Image001         Image0001       Image001       Image001         Image001       Image001       Image001         Image01       Image01                                                                                                    |                           |                                                 |                  |            |                 |               |
| Nome do arquivo:     image0001       ✓ Usar a regra de nomes     Regra de nomes       Formato do arquivo:     Windows Bitmap (*bmp)<br>Windows Bitmap (*bmp)<br>Tagged image File Format (*tf)<br>MultiPage Tagged image File Format (*tf)       Formato de cores:     UPEG2000 File (*j2k)<br>UPEG File (*per)       Compressão:     PDF File (*per)<br>SinglePage PDF File (*pdf)<br>PDF / A File (* pdf)                                                                                                    | ne da paeta:              | C:\Lleare\ Documen                              | te               |            |                 | Abric         |
| Nome do arquivo:     Image0001       ✓ Usar a regra de nomes     Regra de nomes       Formato do arquivo:     Windows Bitmap ("bmp)<br>Tagged Image File Format ("tif)<br>MultiPage Tagged Image File Format ("tif)       Formato de cores:     UPEG2000 File ("jck)<br>UPEG File ("port)       Compressão:     PDF File ("port)<br>SinglePage PDF File ("jch")       File ("Port)     SinglePage PDF File ("jch")                                                                                                    | ne ua pasia.              | C. (Users \ LDUCUIIIeri                         | 15               |            |                 | ADIIT         |
| Image: Second Second | ne do arquivo:            | image0001                                       |                  |            |                 |               |
| Formato do arquivo:         Windows Bitmap (*bmp)           Windows Bitmap (*bmp)         Tagged Image File Format (*tif)           MultiPage Tagged Image File Format (*tif)         JPEG2000 File (*j2k)           UPEG2000 File (*j2k)         UPEG2000 File (*j2k)           Compressão:         PDF File (*jot)           SinglePage PDF File (*jot)         SinglePage PDF File (*jot)                                                                                                    |                           | 🔽 l lear a regra de nome                        |                  |            |                 |               |
| Formato do arquivo: Windows Bitmap (".bmp)<br>Windows Bitmap (".bmp)<br>Tagged Image File Format (".tif)<br>MultiPage Tagged Image File Format (".tif)<br>JPEG ZIDO File (".j2K)<br>UPEG ZIDO File (".jcd)<br>Compressão: PDF File (".pdf)<br>PDF / A File (".pdf)                                                                                                    |                           | Coal a legia de home                            |                  |            |                 |               |
| Formato do arquivo: Windows Bitmap (*.bmp)<br>Windows Bitmap (*.bmp)<br>Tagged Image File Format (*.tf)<br>MultPage Tagged Image File Format (*.tf)<br>JPEG2000 File (*.j2k)<br>IPEG File (*.jon)<br>Compressão: PDF File (*.jof)<br>SinglePage PDF File (*.jof)<br>PDF // Eile (*.jof)                                                                                                    |                           |                                                 |                  |            | Regra           | de nomes      |
| Windows Bitmap (*.bmp)       Tagged Image File Format (*.tf)       MultiPage Tagged Image File Format (*.tf)       PEG2000 File (*.j2k)       Compressão:       (*DPF File (*.port)       SinglePage PDF File (*.jdf)       PDF File (*.port)                                                                                                    | mato do arquivo:          | Windows Bitmap (*.bmp)                          | )                |            |                 | <b>-</b>      |
| Tagged Image File Format (*.tf)<br>MultiPage Tagged Image File Format (*.tf)<br>JPEG2000 File (*.j2k)<br>URFG File (*.j2k)<br>Compressão:<br>(PDF File (*.pdf)<br>SinglePage PDF File (*.pdf)<br>PDF // File (*.pdf)                                                                                                    |                           | Windows Bitmap (*.bmp)                          |                  |            |                 |               |
| Formato de cores:     MultiPage Tagged Image File Format (*tif)<br>JPEG 2000 File (*,12k)       Compressão:     (*DF File (*,12k))       SingleFage PDF File (*,pdf)     SingleFage PDF File (*,pdf)                                                                                                    |                           | Tagged Image File Form                          | at (*.tif)       |            |                 |               |
| Formato de cores: UPEG2000 File (* 12k)<br>UPEG File (* inch)<br>Compressão: PDF File (* inch)<br>SinglePage PDF File (* inch)<br>PDF / Eile (* inch)                                                                                                    |                           | MultiPage Tagged Image                          | e File Format (* | .tif)      |                 |               |
| Compressão:<br>SinglePage PDF File (".pdf)<br>PDF/A File (".pdf)<br>PDF/A File (".pdf)                                                                                                    | mato de cores:            | JPEG2000 File (*.j2k)                           |                  |            |                 |               |
| SinglePage PDF File (*pdf)<br>PDF/A File (* pdf)                                                                                                    | noraceão                  | PEG File (* ing)                                |                  |            |                 |               |
| PDE/A File (* odf)                                                                                                    | ipressou.                 | PDF File (".pdf)<br>Circula Danas DDF File (* a | -10)             |            |                 |               |
|                                                                                                    |                           | PDF/A File (* odf)                              | ui)              |            |                 |               |
| SinglePage PDE/A File (* pdf)                                                                                                    |                           | SinglePage PDE/A File (                         | (* odf)          |            |                 |               |

- **3** Para configurar opcionais relacionados ao PDF, clique o botão [Opções do PDF].
  - A janela [Saída de arquivo PDF] será exibida.

| Saída de arquivo PDF                | ×     |
|-------------------------------------|-------|
| Básico OCR Segurança                |       |
| Compressão de imagem                | - I   |
| Compressão Baixa Alta               |       |
| Taxa de compressão (C):             |       |
| Tamanho do arquivo Grande Pequeno   |       |
| Alta compressão de cor ( <u>H</u> ) |       |
|                                     | -     |
| OK Can                              | celar |

Nesta janela, a taxa de compactação pode ser alterada para criar arquivos, converter em arquivos PDF pesquisáveis e ajustar senhas para abrir PDFs.

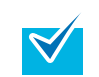

Para maiores detalhes sobre a janela [Saída de arquivo PDF], consulte a Ajuda do ScandAll PRO.

4 Execute a digitalização pelo ScandAll PRO.

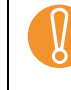

O ScandAll PRO tem como recurso, a reprodução de imagens de documentos digitalizados como arquivo(s) PDF, porém não suporta oficialmente a função de abrílos. Os arquivos podem ser abertos mas podem não ser exibidos corretamente e a operação poderá ser instável. Para visualizar os arquivos PDF, é recomendado que seja utilizado um aplicativo apropriado para a sua abertura, como o Adobe Acrobat. Início

Sumário

Índice

Introdução

Visão geral do ScandAll PRO

#### **Dividindo documentos multipage usando Patch** codes

ScandAll PRO possui suporte à função de Separação de trabalhos utilizando folhas com patch code. Esta função permite dividir imagens digitalizadas de um documento com várias páginas em unidades especificadas sem interromper o processo de digitalização, salvando-as em pastas separadas. Quando o formato do arguivo reproduzido for configurado como PDF ou TIFF de páginas múltiplas, as páginas do documento digitalizado serão separadas em unidades especificadas e salvas como arquivos separados.

Os procedimentos são:

Prepare as folhas patch code.

O arguivo PDF utiliza dois tamanhos (A4 e Carta) como folhas patch code. Antes de utilizar a função de Separação de trabalho baseada em Patch code, selecione o menu [Iniciar] → [Todos os Programas] → [FUJITSU ScandAll PRO] → [Patch Code] → [Job Separation (A4)] ou [Job Separation (Letter)] e imprima os PDFs no "Job Separation (A4)" ou "Job Separation (Letter)", conforme a sua necessidade.

- Ao imprimir as folhas patch code, observe os seguintes itens:
  - Use papéis brancos, e em branco.
  - Configure a escala em 100%. A folha não será reconhecida corretamente se for impressa no tamanho menor que original.
  - Não reduza a guantidade de toner. A folha não será reconhecida corretamente se a impressão for muito clara.
  - Não use papéis finos para evitar que a tinta transpareca no verso.
- A utilização contínua das mesmas folhas patch code pode diminuir a precisão de reconhecimento devido ao acúmulo de sujeira. Se as folhas patch code não forem reconhecidas corretamente ou ficarem manchadas. imprima novas folhas.
- 2 Crie um novo perfil de lotes no ScandAll PRO e abra a janela [Editor de perfil].

Para mais informações sobre como criar perfis, consulte a seção "2.7 Digitalizando com [Digitalização de lotes de documentos]" (página 20).

ScandAll PRO

Como usar o ScandAll PRO

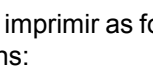

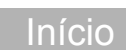

Sumário

Índice

Visão geral do

Introdução

 $\checkmark$ 

3 Selecione a guia [Separador de documentos] e marque a caixa de seleção [Usar Folha de separação de trabalho baseada em Patch code].

| Edit | or de perfil        |                                                                         |                        |                                | ×     |
|------|---------------------|-------------------------------------------------------------------------|------------------------|--------------------------------|-------|
|      | Geral               | Digitalizar                                                             | Formato                | do arquivo e esquemas de nomes |       |
| C    | Separador de o      | documentos                                                              | Filtro                 | Encaminhar arquivos            |       |
|      | Número de página    | as por separador<br>áginas por separador<br>varação de trabalho baseada | a em Patch code        |                                |       |
|      | Remover Folha       | a de separação                                                          |                        |                                |       |
|      | Remover o ver       | so da folha de separação                                                | (Apenas para digitali  | zações duplex)                 |       |
|      | 🔲 Usar Folha de sep | aração de trabalho baseada                                              | a em código de barras  |                                |       |
|      | Remover Folha       | a de separação                                                          |                        |                                |       |
|      | Remover o ver       | rso da folha de separação                                               | (Apenas para digitalia | zações duplex)<br>Configuração |       |
|      | 🔲 Usar Folha de sep | oaração de trabalho baseada                                             | no hardware            |                                |       |
|      | Remover Folha       | a de separação                                                          |                        |                                |       |
|      | Suspender a d       | igitalização                                                            |                        |                                |       |
|      |                     |                                                                         |                        |                                |       |
|      |                     |                                                                         |                        |                                |       |
|      |                     |                                                                         |                        |                                |       |
|      |                     |                                                                         |                        |                                |       |
|      |                     |                                                                         | ок с                   | Cancelar Aplicar               | Ajuda |

- Para eliminar a digitalização das imagens das folhas com Patch code, marque a caixa de seleção [Remover Folha de separação].
- No modo de Digitalização duplex, é possível desativar a digitalização do verso da folha com Patch code marcando a caixa de seleção [Remover o verso da folha de separação].

4 Insira as folhas de separação com Patch code, onde deseja separar os arquivos / pastas.

Carregue os documentos com as folhas Patch codes impressas na Bandeja de entrada, com a face voltada para baixo.

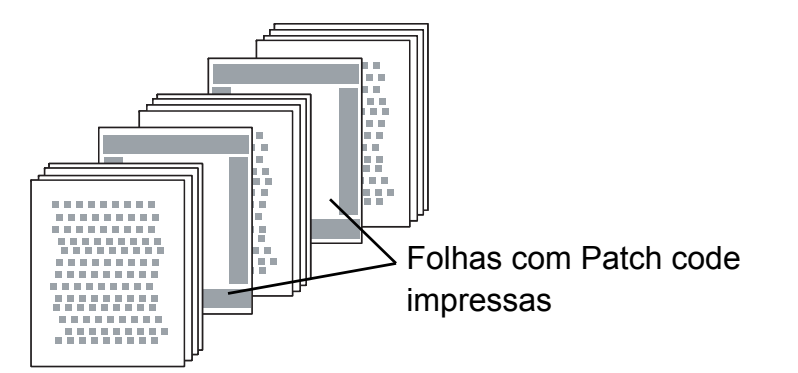

5 Utilizando o perfil de lotes criado acima, execute uma digitalização de lotes de documentos.

Para mais informações sobre como digitalizar em lotes, consulte a seção "2.7 Digitalizando com [Digitalização de lotes de documentos]" (página 20).

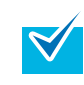

Siga os procedimentos abaixo para salvar imagens digitalizadas divididas por folhas com Patch code, em pasta separadas.

- Marque a caixa de seleção [Usar a regra de nomes] na guia [Formato do arquivo e esquemas de nomes] na janela [Editor de perfil] e clique o botão [Regra de nomes].
  - ⇒ A janela [Regra de nomes] será exibida.

#### Início

Sumário

Índic<u>e</u>

Introdução

Visão geral do ScandAll PRO

#### Início

Sumário

Índice

Introdução

Visão geral do ScandAll PRO

Como usar o ScandAll PRO

2 Ajuste [Usar Contador de documentos], [Delimitador de pasta], [Sequência de caracteres 1] e [Contador] em [Configurações aplicadas]. Regra de nomes SEPARATOR\image0001 Arquivo: Configurações disponíveis: Configurações aglicadas: Folha de separação de trabalho Usar Contador de documentos Para <u>c</u>ima Foina de separação de trab Sequência de caracteres 2 Sequência de caracteres 3 Sequência de caracteres 4 Sequência de caracteres 1 Para <u>b</u>aixo <<(<u>B</u>) Contador Data e hora Zone OCR Barcode Usar Contador de documentos Contador ⊻alor inicial: Valor inicial: Número mínimo de dígitos: 4 Número mínimo de dígitos: 4 ⇒ [Usar Contador de documentos] situado acima de [Delimitador de pasta] será o nome da pasta e os dados digitalizados serão salvos na mesma. Se [Delimitador de pasta] não for definido, as pastas não serão criadas e [Usar Contador de documentos], [Sequência de caracteres 1] e

[Contador] serão nomes de arguivos.

Exemplo de arquivos salvos em pastas:

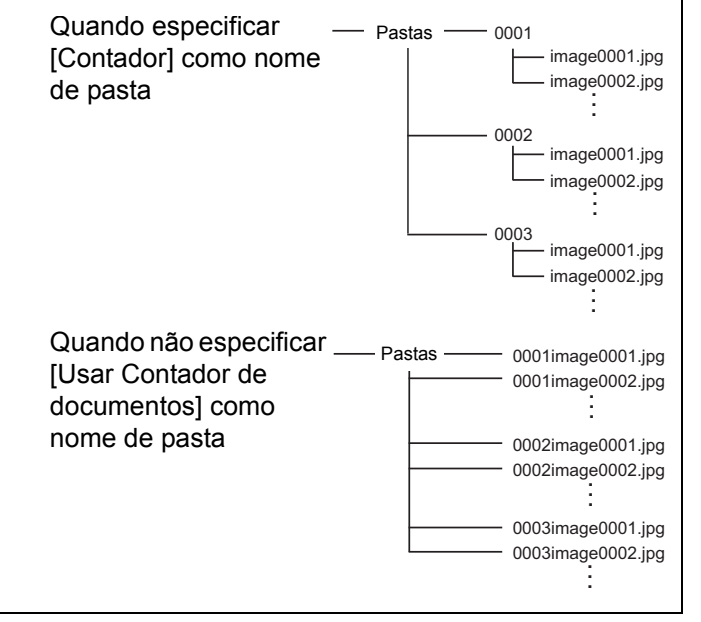

## Dividindo documentos de várias páginas utilizando código de barras

ScandAll PRO é compatível à função de Separação de trabalho, utilizando folhas impressas com código de barras. Esta função permite dividir imagens digitalizadas de um documento com várias páginas em unidades especificadas sem interromper o processo de digitalização, salvando-as em pastas separadas. Quando o formato do arquivo reproduzido for configurado como PDF ou TIFF de páginas múltiplas, as páginas do documento digitalizado serão separadas em unidades especificadas e salvas como arquivos separados. Arquivos e pastas poderão ser criados com o nome que inclui o contador de documentos ou o texto reconhecido pelo código de barras.

ScandAll PRO é capaz de detectar os seguintes tipos de código de barras:

| Código          | Grupo de caracteres                                                             | Largura da área                                                                                                 |
|-----------------|---------------------------------------------------------------------------------|----------------------------------------------------------------------------------------------------|
| UPC/EAN/<br>JAN | Números                                                                         | UPC:12 (Apenas UPC-A; inclui<br>verificação de dígitos)<br>EAN, JAN: 8 ou 13<br>(inclui verificação de dígitos) |
| CODE39          | Números, Alfabeto<br>(letras), 7 símbolos                                       | 1 a 32<br>(exclui códigos de iniciar/parar)                                                                     |
| CODE128         | ASCII completo                                                                  | 1 a 32<br>(exclui a verificação de<br>caracteres)                                                               |
| Codabar         | 4 caracteres iniciar/<br>parar, números,<br>10 letras do alfabeto e<br>símbolos | 1 a 32<br>(exclui códigos de iniciar/parar)                                                                     |

Segue abaixo, a lista de parâmetros de detecção do código de barras:

| Item                                | Parâmetro                                                               |
|-------------------------------------|-------------------------------------------------------------------------|
| Altura do código de<br>barras       | 10 a 30 mm                                                              |
| Comprimento do<br>código de barras  | 300 mm ou menos                                                         |
| Margem do código<br>de barras       | 5 mm ou mais, em cada lado do código de barras                          |
| Cor de fundo do<br>código de barras | Branco (Pode não ser reconhecido corretamente dependendo do documento). |
| Cor do código de<br>barras          | Preto                                                                   |
| Resolução                           | 200 a 600 dpi                                                           |
| Ângulo do código de<br>barras       | Horizontal e vertical                                                   |

Início

Sumário

Índice

Introdução

Visão geral do ScandAll PRO

- Ao digitalizar um documento com um código de barras indefinido para esta função, o documento poderá ser separado incorretamente e as imagens também poderão ser excluídas dependendo das configurações. Por prevenção, verifique antecipadamente e com cuidado se o documento possui código de barras indefinidos. É recomendado limitar os tipos de código de barras a serem detectados e definir a área de detecção dos mesmos.
  - A utilização contínua das mesmas folhas com código de barras pode diminuir a precisão de reconhecimento devido ao acúmulo de sujeira. Se as folhas com código de barras não forem reconhecidas corretamente ou ficarem manchadas, imprima novas folhas.
  - Se o texto reconhecido pelo código de barras incluir qualquer controle de caracteres e/ou caracteres inválidos para nomes de arquivos ou pastas, como \, /, ,, :, \*, ?, ", <, >, |, tais caracteres devem ser substituídos por uma "\_" (sublinha).
  - O código de barras pode não ser reconhecido corretamente dependendo do documento (se desalinhado), das configurações do driver e/ou das condições de impressão do código. Utilize esta função após verificar se os códigos de barras são reconhecidos corretamente.

Os procedimentos são:

## Digitalize uma imagem de exemplo para reconhecimento do código de barras.

Para mais informações sobre como efetuar uma digitalização, consulte "2.6 Digitalizando com [Digitalizar]" (página 17) ou "2.7 Digitalizando com [Digitalização de lotes de documentos]" (página 20).

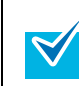

As imagens criadas com o ScandAll PRO podem ser usadas como exemplos.

Os detalhes das condições são:

| Resolução          | Tipo de cor                                         | Tamanho do<br>papel              |
|--------------------|-----------------------------------------------------|----------------------------------|
| 200 dpi ou<br>mais | Monocromático/<br>Cinza 8-bits/<br>Colorido 24-bits | Altura e largura:<br>50 a 453 mm |

2 Crie um novo perfil de lotes no ScandAll PRO e abra a janela [Editor de perfil].

Para mais informações sobre como criar perfis, consulte a seção "2.7 Digitalizando com [Digitalização de lotes de documentos]" (página 20).

#### Início

Sumário

Índice

Introdução

Visão geral do ScandAll PRO

 $\checkmark$ 

3 Selecione a guia [Separador de documentos] e marque a caixa de seleção [Usar Folha de separação de trabalho baseada em código de barras].

| Editor de perfil             |                                                                           |           |                 |                    |                  | X     |
|------------------------------|---------------------------------------------------------------------------|-----------|-----------------|--------------------|------------------|-------|
| Geral                        | Digitalizar                                                               |           | For             | nato do arquivo e  | esquemas de no   | mes   |
| Separador de do              | cumentos                                                                  |           | Filtro          |                    | Encaminhar arqui | vos   |
| Número de páginas<br>1 v pág | por separador<br>jinas por separador                                      |           |                 |                    |                  |       |
| Usar Folha de separ          | <b>ação de trabalho base</b><br>le separação                              | ada em Pa | atch code       |                    |                  |       |
| Remover o verso              | da folha de separaçã                                                      | o (       | (Apenas para di | gitalizações duple | ex)              |       |
| 🖉 Usar Folha de separ        | ação de trabalho base                                                     | ada em co | ódigo de barras | )——                |                  |       |
| 🔲 Remover Folha d            | e separação                                                               |           |                 |                    |                  |       |
| Remover o verso              | Remover o verso da folha de separação (Apenas para digitalizações duplex) |           |                 |                    |                  |       |
| Usar Folha de separ          | ação de trabalho base                                                     | ada no ha | ardware         |                    |                  |       |
| Remover Folha d              | e separação                                                               |           |                 |                    |                  |       |
| Suspender a digit            | talização                                                                 |           |                 |                    |                  |       |
|                              |                                                                           |           |                 |                    |                  |       |
|                              |                                                                           |           |                 |                    |                  |       |
|                              |                                                                           |           |                 |                    |                  |       |
|                              |                                                                           |           | ОК              | Cancelar           | Aplicar          | Ajuda |

- Para eliminar a digitalização de imagens de folhas com código de barras impresso, marque a caixa de seleção [Remover Folha de separação].
- No modo de Digitalização duplex, é possível desativar a digitalização do verso das folhas com código de barras impresso, marcando a caixa de seleção [Remover o verso da folha de separação].

- 4 Clique o botão [Configuração].
   ⇒ A janela [Configurações de código de barra] será exibida.
- **5** Clique e arraste para selecionar a área para detectar o código de barras.
  - A área selecionada será exibida em vermelho sombreado.

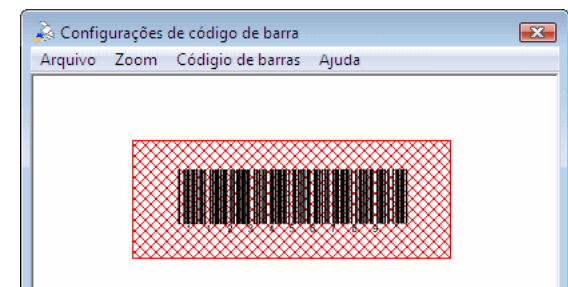

Início

Sumário

Índice

Introdução

Visão geral do ScandAll PRO

- 6 Após concluir a seleção da área, especifique o menu [Arquivo] → [Sair] para salvar as configurações.
- Exibição da imagem de exemplo
   A imagem exibida na janela de configurações do código de barras segue os padrões abaixo:
  - A imagem já salva será exibida como amostra. Se nenhuma imagem for salva, a última imagem exibida na janela principal será utilizada como amostra. Se não houver nenhuma imagem exibida na janela principal, selecione o menu [Arquivo] → [Abrir] para selecionar a amostra.
  - Arquivos Bitmap ou JPEG (exceto JPEG Progressivo) serão permitidos.

Para alterar a imagem de exemplo a ser exibida, substitua-a pelo [Arquivo]  $\rightarrow$  [Abrir].

 Tipo de código de barras
 O tipo de código de barras a ser pesquisado pode ser especificado pelo menu [Código de barras] → [Avançado].

| Propriedades do Código de barras                                                                           |
|----------------------------------------------------------------------------------------------------|
| Tipos de códigos a detectar          V UPC / EAN / JAN         CDDE39         CODE128         Codabar(NW7) |
| OK Cancelar Ajuda                                                                                          |

Se o desempenho da digitalização do código de barras diminuir, limite o tipo de código a ser detectado ou diminua a área para melhorar a digitalização. Se houverem vários códigos de barras na área de detecção, o primeiro código detectado será utilizado.  Resultados do reconhecimento do código de barras O resultado do reconhecimento do código de barras da imagem de exemplo pode ser verificado pelo menu [Código de barras] → [Reconhecer código de barras].

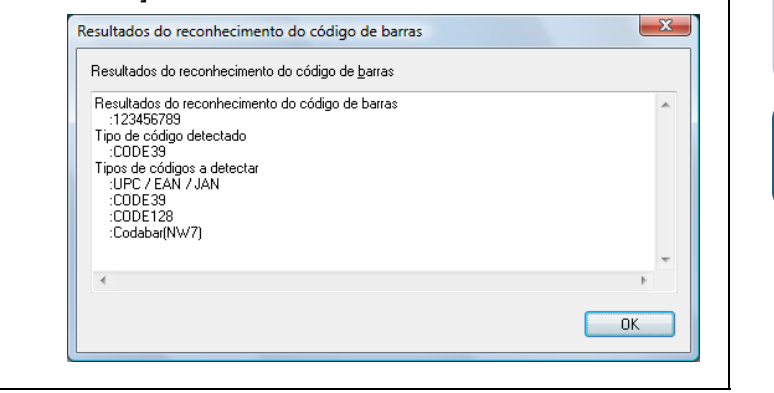

Início

Sumário

Índice

Introdução

Visão geral do ScandAll PRO

Como usar o ScandAll PRO

- 7
  - Insira as folhas impressas com código de barras onde deseja separar os arquivos / pastas.

Carregue os documentos com as folhas impressas com os códigos na Bandeja de entrada, com a face para baixo.

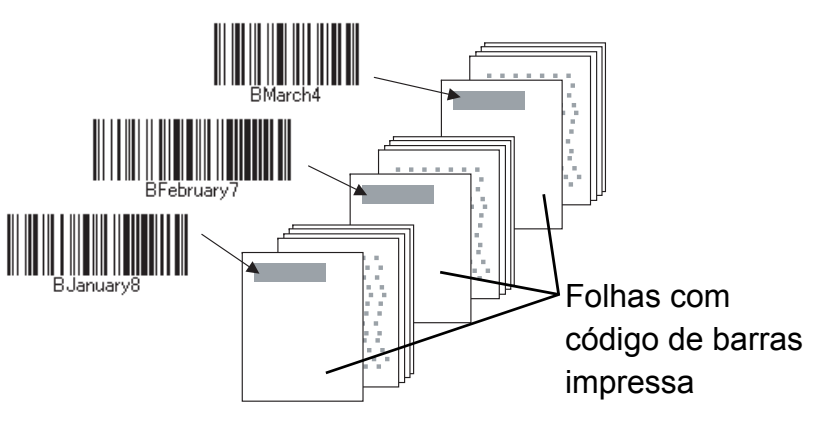

Usar Contador de documentos

1

Valor inicial

Contador Valor inicial:

⇒ [Folha de separação de trabalho] situado acima de [Delimitador de pasta] será o nome da pasta e os dados digitalizados serão salvos na mesma.

#### Sumário 8 Utilizando o perfil de lotes criado acima, execute uma Se [Delimitador de pasta] não for definido, as pastas Índice digitalização de lotes de documentos. não serão criadas e [Usar Contador de Para mais informações sobre como digitalizar em lotes, consulte a documentos], [Sequência de caracteres 1] e Introdução seção "2.7 Digitalizando com [Digitalização de lotes de documentos]" [Contador] serão nomes de arquivos. (página 20). Exemplo de arquivos salvos em pastas: Visão geral do O seguinte procedimento exibe como salvar as folhas ScandAll PRO Quando especificar Pastas January $\checkmark$ digitalizadas, separadas pelas folhas de código de barras [Folha de separação de - image0001.jpg impressas em pastas distintas e nomeá-las com os image0002.jpg trabalho] como nome Como usar o caracteres reconhecidos pelo código: de pasta Februarv ScandAll PRO — image0001.jpg 1 Margue a caixa de seleção [Usar a regra de nomes] image0002.ipg na quia [Formato do arquivo e esquemas de nomes] na janela [Editor de perfil] e clique o botão [Regra de March — image0001.jpg nomes]. - image0002.jpg ⇒ A janela [Regra de nomes] será exibida. Quando não - Pastas Januaryimage0001.jpg especificar [Folha de 2 Especifique [Folha de separação de trabalho], Januaryimage0002.jpg [Delimitador de pasta]. [Sequência de caracteres 1] separação de trabalho] e [Contador] em [Configurações aplicadas]. como nome de pasta Februaryimage0001.jpg Februaryimage0002.jpg Regra de nomes Marchimage0001.jpg SEPARATOR\image0001 Arguivo: Marchimage0002.jpg Configurações disponíveis: Configurações aplicadas: Usar Contador de documentos Folha de separação de trabalho >>[] Para cima Sequência de caracteres 2 Sequência de caracteres 1 Sequência de caracteres 3 <<(B) Para <u>b</u>aixo Sequência de caracteres 4 Contador Data e hora Zone OCR Barcode

36

Início

## Utilize os botões do scanner para iniciar uma digitalização rapidamente

Uma digitalização poderá ser executada pressionando o botão [Scan] ou [Send to] do scanner. Será necessário configurar os aplicativos de digitalização à estes botões.

#### Configurações do computador

- Verifique se o scanner está conectado corretamente ao computador para depois ligá-lo.
   Para mais informações sobre como conectar o scanner ao computador, consulte o Manual de instruções do scanner utilizado.
- 2 Selecione o menu [Iniciar] → [Painel de controle].
   ⇒ A janela [Painel de controle] será exibida.
- Selecione o ícone [Hardware e Sons]
   A janela [Hardware e Sons] será exibida.
- 4 Selecione o ícone [Scanners e câmeras].
   ⇒ A janela [Scanners e câmeras] será exibida.
- 5 As propriedades do scanner serão exibidas Clique o ícone do scanner duas vezes.

6 Selecione a guia [Eventos] e especifique o evento. Do menu [Selecione um evento], especifique o evento que deseja abrir em um aplicativo.

| Informações do scanner                                                  | Configurações do aparelho                                                                        | Sobre o scanner |
|-------------------------------------------------------------------------|--------------------------------------------------------------------------------------------------|-----------------|
| Geral Event                                                             | os Gerenciamento de cores                                                                        | Análise         |
| Escolha um e<br>quando o eve                                            | vento abaixo e selecione a ação a se<br>nto ocorrer.                                             | er tomada       |
| Selecione um evento:                                                    | 🥩 Scan Button                                                                                    | -               |
| Ações<br>Iniciar este progra<br>Perguntar qual pro<br>Não executar neni | Scan Button Scan Send to 1 Scan Send to 2 Scan Send to 3 Scan Scan Scan Scan Scan Scan Scan Scan |                 |
|                                                                         | ОК                                                                                               | Cancelar        |

Os seguintes eventos podem ser selecionados:

- Scan Button (quando o botão [Scan] for pressionado)
- Send to 1 a n (quando o botão [Send to] for pressionado enquanto o número (de 1 a n) for exibido no Painel de operações).

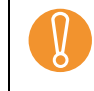

Os números exibidos no Painel de operações dependem do scanner selecionado. Exemplo: Send to 1 - 9 Início

Sumário

Índice

Introdução

Visão geral do ScandAll PRO

Selecione o aplicativo a ser aberto quando o evento ocorrer.

Selecione o botão de rádio [Iniciar este programa] sob [Ações] e especifique o aplicativo que deseja utilizar.

| Propriedades de fi-                                                                                              |  |  |  |  |  |
|----------------------------------------------------------------------------------------------------|--|--|--|--|--|
| Informações do scanner Configurações do aparelho Sobre o scanner<br>Geral Eventos Gerenciamento de cores Análise |  |  |  |  |  |
| cscoina um evento abaixo e selecione a ação a ser tomada<br>quando o evento ocorrer.                             |  |  |  |  |  |
| Selecione um evento: 🔊 Scan Button 🔹                                                                             |  |  |  |  |  |
| Iniciar este programa: Not Used Remuntar qual programa ScandAll PRO                                              |  |  |  |  |  |
| Não executar nenhuma                                                                                             |  |  |  |  |  |
|                                                                                                    |  |  |  |  |  |
|                                                                                                    |  |  |  |  |  |
|                                                                                                    |  |  |  |  |  |
| UK Cancelar                                                                                                    |  |  |  |  |  |

#### 8 Clique o botão [OK].

 $\checkmark$ 

Isto concluirá as configurações do computador para outro aplicativo que não seja o ScandAll PRO. Configure o scanner de acordo com a seção "Configurações do scanner" (página 39).

 As telas e operações podem diferir levemente se o sistema operacional utilizado for outro além do Windows Vista.

Se desejar interligar a outros botões, repita os passos
 6 a 7 e por final o passo 8.

9 Inicie o ScandAll PRO.

- Selecione o menu [Ferramentas] → [Preferências].
   A janela [Configuração] será exibida.
- 11 Selecione a guia [Evento].
- 12 Selecione a ação para o evento escolhido no passo 6 e especifique o perfil pela lista desejada para digitalização.

| primir   Digitalizar   Visualiz | ação   Tecla de atalho Evento Senha   Log |   |
|---------------------------------|-------------------------------------------|---|
| Lista de <u>e</u> ventos:       |                                           |   |
| Evento                          | Função                                    | - |
| Digitalizar                     | Não definida 🗸 🗸                          |   |
| Send to (Função 1)              | Não definida                              | Ε |
| Send to (Função2)               | Perfil1                                   |   |
| Send to (Função3)               | Perfil2                                   |   |
| Send to (Função4)               |                                           |   |
| Send to (Função5)               | Não definida                              |   |
| Send to (Função6)               | Não definida                              |   |
| Send to (Função7)               | Não definida                              |   |
| Send to (Função8)               | Não definida                              |   |
| Send to (Função9)               | Não definida                              |   |
| Send to (Função 10)             | Não definida                              |   |
| Send to (Função 11)             | Não definida                              |   |
| Send to (Função 12)             | Não definida                              |   |
| Send to (Função 13)             | Não definida                              | - |
|                                 |                                           |   |

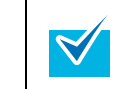

É necessário criar o perfil requerido antecipadamente. Para mais informações sobre como criar perfis, consulte a seção "2.7 Digitalizando com [Digitalização de lotes de documentos]" (página 20).

#### **13** Clique o botão [OK].

#### 14 Encerre o ScandAll PRO.

Início\_

Sumário

Índice

Introdução

Visão geral do ScandAll PRO

Ao pressionar o botão com o link, o ScandAll PRO inicializará e executará uma digitalização de lotes de acordo com as configurações do perfil selecionado.

#### Configurações do scanner

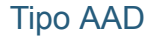

Tipo Flatbed

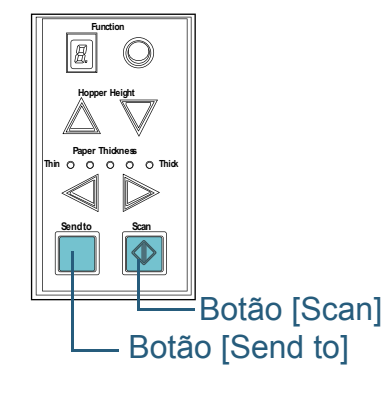

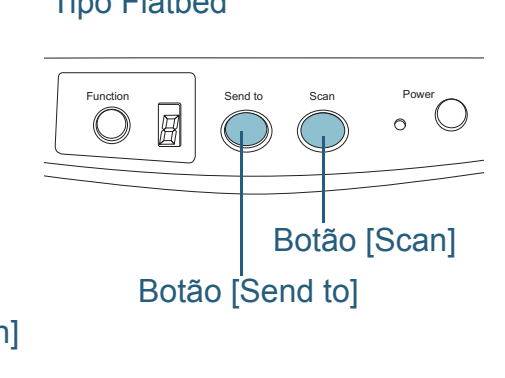

- Quando usar o Botão [Scan] As configurações não precisam ser alteradas.
  - ⇒ Pressione o botão [Scan] para inicializar o aplicativo selecionado.
- Quando usar o botão [Send to]

Pressione o botão [Function] para alterar o número exibido no Painel de operações.

Combine o evento definido no computador (Send to 1 a n) e o número.

Para executar o evento configurado com [Send to 2], por exemplo, marque [2] no Painel de operações.

Pressionando o botão [Send to] o aplicativo configurado será inicializado.

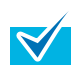

As especificações do Painel de operações diferem dependendo do scanner. Para maiores detalhes, consulte o Manual de instruções do scanner utilizado.

Dependendo do scanner usado, o nome do perfil especificado como [Send to 1 a n] no passo 12 será exibido no Painel de operações. Contudo, o nome do perfil não será exibido corretamente se...

- o nome for definido em um idioma que não seja compatível com o scanner (Idiomas incompatíveis são exibidos com I)
- o nome não ajusta-se à faixa de exibição (16 caracteres × 3 linhas)

Sumário Índice

Início

Introdução

Visão geral do ScandAll PRO

## Especificando o resultado do reconhecimento do Zone OCR como nome do arquivo

O ScandAll PRO é compatível com função Zone OCR. Com esta função, é possível efetuar o Zone OCR em uma área específica do documento digitalizado, reproduzindo o resultado para um arquivo. Os caracteres reconhecidos também podem ser usados pelo Zone OCR como nome de arquivo ou pasta.

Esta seção descreve como definir caracteres reconhecidos pelo Zone OCR a um nome de arquivo.

- As seguintes resoluções são recomendadas para as imagens. Resolução maiores que 600 dpi não poderão ser reconhecidas para Colorido/Cinza.
  - Monocromático: 400/600 dpi
  - Colorido/Cinza: 200/300 dpi
- A função de alinhamento do driver e do filtro de correção de orientação podem melhorar a taxa de reconhecimento.

#### Os procedimentos são:

Digitalize uma imagem de exemplo para o Zone OCR. Para mais informações sobre como efetuar uma digitalização, consulte "2.6 Digitalizando com [Digitalizar]" (página 17) ou "2.7 Digitalizando com [Digitalização de lotes de documentos]" (página 20).

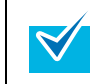

 $\checkmark$ 

As imagens criadas com o ScandAll PRO podem ser usadas como exemplos. Os detalhes das condições são:

| Resolu          | ção | Tipo de cor                                         | Tamanho do<br>papel              |
|-----------------|-----|-----------------------------------------------------|----------------------------------|
| 200 dpi<br>mais | ou  | Monocromático/<br>Cinza 8-bits/<br>Colorido 24-bits | Altura e largura:<br>50 a 453 mm |

2 Crie um novo perfil de lotes no ScandAll PRO e abra a janela [Editor de perfil].

Para mais informações sobre como criar perfis, consulte a seção "2.7 Digitalizando com [Digitalização de lotes de documentos]" (página 20).

**3** Selecione a guia [Filtro] e marque a caixa de seleção [Ativar Zone OCR].

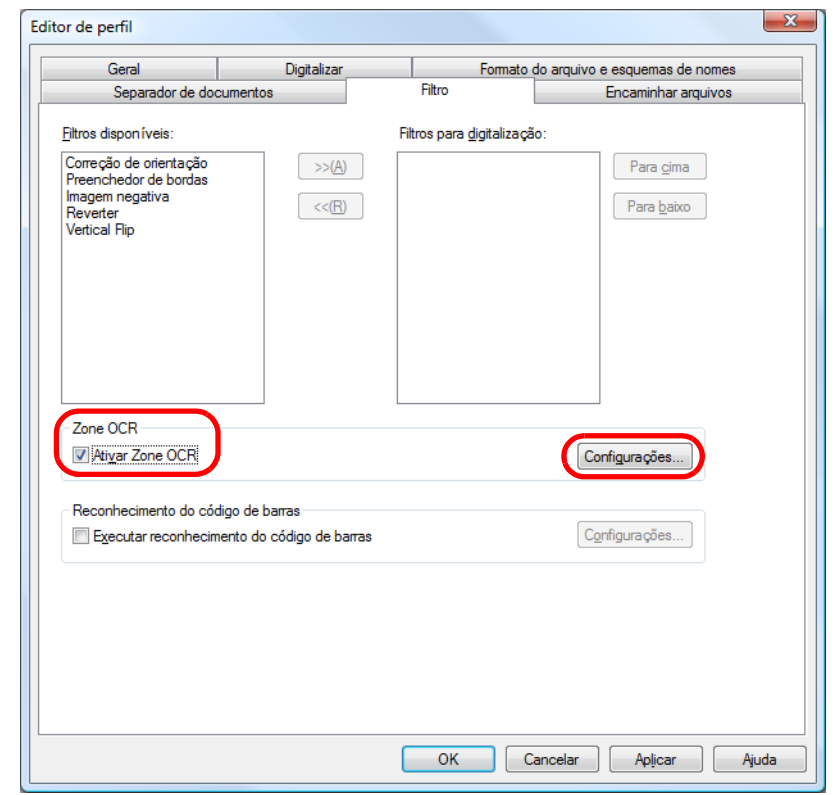

4 Clique o botão [Configurações].
 ⇒ A janela [Configurações do Zone OCR] será exibida.

Início

Sumário

Índice

Introdução

Visão geral do ScandAll PRO

 $\swarrow$ 

5 Clique e arraste para selecionar a área do Zone OCR.

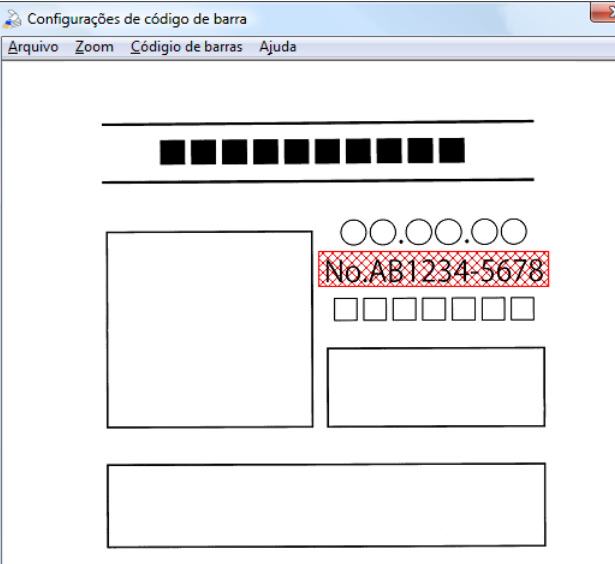

A área selecionada será exibida em vermelho sombreado.

6 Após concluir a seleção da área, especifique o menu [Arquivo] → [Sair] para salvar as configurações.

- Exibição da imagem de exemplo A imagem exibida na janela de configurações do Zone OCR segue os padrões abaixo:
  - A imagem já salva será exibida como amostra. Se nenhuma imagem for salva, a última imagem exibida na janela principal será utilizada como amostra. Se não houver nenhuma imagem exibida na janela principal, selecione o menu [Arquivo] → [Abrir] para selecionar a amostra.
  - Arquivos Bitmap ou JPEG (exceto JPEG Progressivo) serão permitidos.
     Para alterar a imagem de exemplo a ser exibida, substitua-a pelo [Arquivo] → [Abrir].

 Configurações avançadas do Zone OCR As configurações avançadas do Zone OCR podem ser especificadas pelo menu [Zone OCR] → [Avançado]. Para mais informações sobre itens que podem ser configurados, consulte a Ajuda do ScandAll PRO.

| dioma          |                                            |
|----------------|--------------------------------------------|
| Idioma:        | Português 🗸                                |
| onfirmação e c | orreção do texto reconhecido pelo ZONE OCR |
| nfirmação e c  | orreção do texto reconhecido pelo ZONE OCR |

 Resultados do Zone OCR As imagens de exemplo do Zone OCR podem ser verificadas pelo menu [Zone OCR] → [Zone OCR].

| N= 401004 EC70 |   |
|----------------|---|
| NU.AD1234-3070 |   |
|                |   |
|                |   |
|                |   |
|                |   |
|                |   |
| <              | 4 |
|                |   |

Clique no botão [Regra de nomes] na guia [Formato do arquivo e esquemas de nomes] na janela [Editor de perfil].

A janela [Regra de nomes] será exibida.

7

#### Início

Sumário

Índice

Introdução

Visão geral do ScandAll PRO

8 Configure [Sequência de caracteres 1], [Contador] e [Zone OCR] em [Configurações aplicadas].

| Regra de nomes                                                                                                    |                                                                                                    |                                                   |                                         |
|----------------------------------------------------------------------------------------------------|----------------------------------------------------------------------------------------------------|---------------------------------------------------|-----------------------------------------|
| Arquivo: image00010CR                                                                                                    |                                                                                                    |                                                   |                                         |
| Configurações disponíveis:                                                                                                    |                                                                                                    | Configurações aglicadas:                          |                                         |
| Usar Contador de documentos<br>Delimitador de pasta<br>Sequência de caracteres 2<br>Sequência de caracteres 3<br>Sequência de caracteres 4<br>Data e hora<br>Folha de separação de trabalho<br>Barcode | >>[]<br>< <b< td=""><td>Sequência de caracteres 1<br/>Contador<br/>Zone OCR</td><td>Para <u>c</u>ima<br/>Para <u>b</u>aixo</td></b<> | Sequência de caracteres 1<br>Contador<br>Zone OCR | Para <u>c</u> ima<br>Para <u>b</u> aixo |
| Usar Contador de documentos                                                                                                    |                                                                                                    | Contador                                          |                                         |
| ⊻alor inicial:                                                                                                    | 1                                                                                                    | Vaļor inicial:                                    | 1                                       |
| <u>N</u> úmero mínimo de dígitos:                                                                                                    | 4                                                                                                    | Número <u>m</u> ínimo de dígitos:                 | 4                                       |

➡ [Sequência de caracteres 1], [Contador] e [Zone OCR] serão usados para nomes de arquivos.

 $\checkmark$ 

Quando usar a sequência de caracteres reconhecida pelo Zone OCR para nomear arquivos:

- Até 32 caracteres podem ser reconhecidos.
- Caracteres inválidos (\ / : ? \* " < > | , ) serão substituídos por uma "\_" (sublinha).
- Caracteres de alimentação de linhas serão excluídos.
- Se forem reproduzidos arquivos de página única, incluir [Contador] ao nome do arquivo. Se o contador não for incluído, o nome do arquivo poderá ser duplicado.
- Quando arquivos multipage forem criados, os caracteres reconhecidos no Zone OCR no início da página serão usados para nome de arquivo.
- 9 Carregue os documentos no scanner.

**10** Utilizando o perfil de lotes criado acima, execute uma digitalização de lotes de documentos.

Para mais informações sobre como digitalizar em lotes, consulte a seção "2.7 Digitalizando com [Digitalização de lotes de documentos]" (página 20).

### 

Confirmar e corrigir resultados do Zone OCR. Quando a caixa de seleção [Confirmar e corrigir o texto reconhecido pelo Zone OCR] for marcada em [Configurações avançadas do Zone OCR], a janela [Confirmação e correção do texto reconhecido pelo Zone OCR] será exibida quando uma digitalização de lotes for efetuada. Os resultados do Zone OCR podem ser confirmados e corrigidos nesta janela.

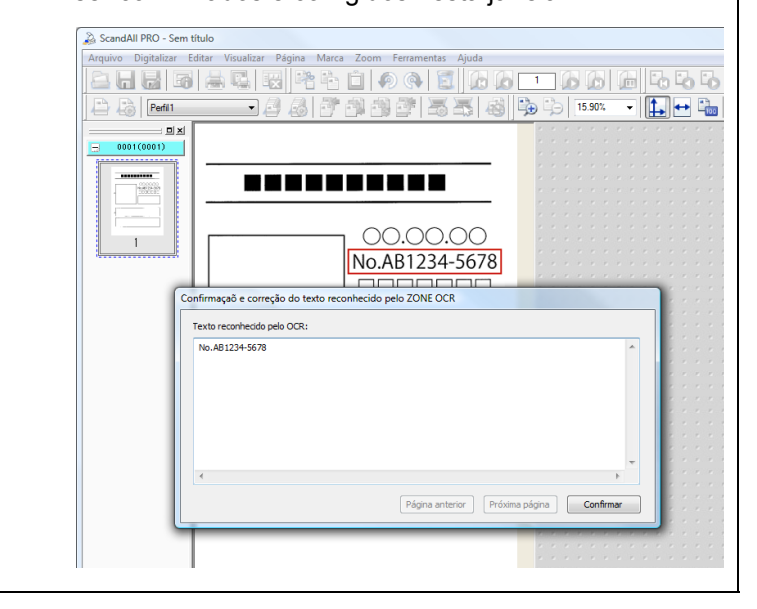

Início

Sumário

Ín<u>dice</u>

Introdução

Visão geral do ScandAll PRO

## Especificando o resultado do reconhecimento do código de barras como nome do arquivo

O ScandAll PRO é compatível à função de reconhecimento de código de barras. Com esta função, é possível reconhecer códigos de barra em uma área específica do documento digitalizado, reproduzindo o resultado para um arquivo. Os caracteres reconhecidos pelo código de barras também podem ser usados como nome de arquivo ou pasta. Esta seção descreve como aplicar caracteres reconhecidos pelo código de barras termento de arquivo.

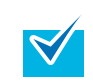

A resolução recomendada para reconhecer o código de barras da imagem é de 200 a 600 dpi.

Os procedimentos são:

Digitalize uma imagem de exemplo para reconhecimento do código de barras.

Para mais informações sobre como efetuar uma digitalização, consulte "2.6 Digitalizando com [Digitalizar]" (página 17) ou "2.7 Digitalizando com [Digitalização de lotes de documentos]" (página 20).

| $\checkmark$ |  |
|--------------|--|

As imagens criadas com o ScandAll PRO podem ser usadas como exemplos. Os detalhes das condições são:

| Resolução          | Tipo de cor                                         | Tamanho do<br>papel              |
|--------------------|-----------------------------------------------------|----------------------------------|
| 200 dpi ou<br>mais | Monocromático/<br>Cinza 8-bits/<br>Colorido 24-bits | Altura e largura:<br>50 a 453 mm |

2 Crie um novo perfil de lotes no ScandAll PRO e abra a janela [Editor de perfil].

Para mais informações sobre como criar perfis, consulte a seção "2.7 Digitalizando com [Digitalização de lotes de documentos]" (página 20).

**3** Selecione a guia [Filtro] e marque a caixa de seleção [Executar reconhecimento do código de barras].

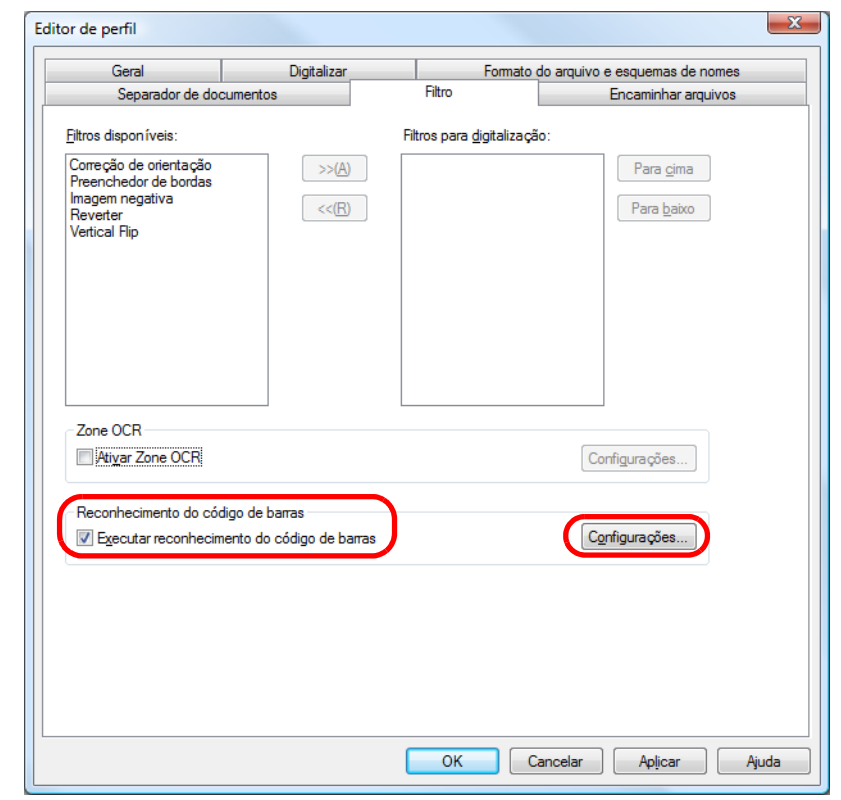

4

#### Início

Sumário

Índic<u>e</u>

Introdução

Visão geral do ScandAll PRO

 $\checkmark$ 

5 Clique e arraste para selecionar a área de reconhecimento do código de barras.

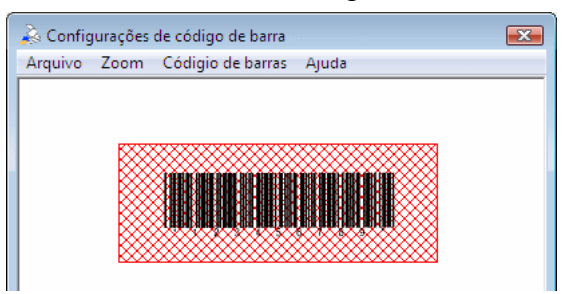

⇒ A área selecionada será exibida em vermelho sombreado.

- 6 Após concluir a seleção da área, especifique o menu [Arquivo] → [Sair] para salvar as configurações.
  - Exibição da imagem de exemplo A imagem exibida na janela de configurações do código de barras segue os padrões abaixo:
    - A imagem já salva será exibida como amostra. Se nenhuma imagem for salva, a última imagem exibida na janela principal será utilizada como amostra. Se não houver nenhuma imagem exibida na janela principal, selecione o menu [Arquivo] → [Abrir] para selecionar a amostra.
    - Arquivos Bitmap ou JPEG (exceto JPEG Progressivo) serão permitidos.
       Para alterar a imagem de exemplo a ser exibida, substitua-a pelo [Arquivo] → [Abrir].

 Propriedades do Código de barras As configurações avançadas do reconhecimento do código de barras podem ser especificadas pelo menu [Código de barras] → [Avançado]. Para mais informações sobre itens que podem ser configurados, consulte a Ajuda do ScandAll PRO.

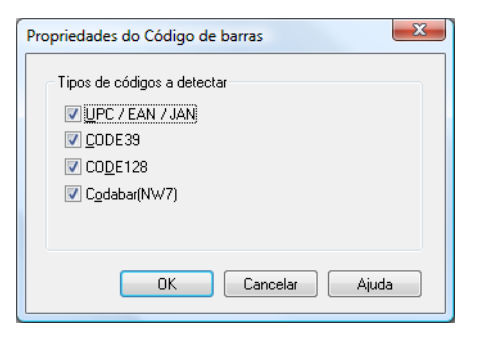

 Resultados do reconhecimento do código de barras O resultado do reconhecimento do código de barras pode ser verificado através do menu [Código de barras] → [Reconhecer Código de barras].

| Resultados do reconhecimento do código de barras<br>:123456789<br>Tipo de código detectado<br>:CDDE39<br>Tipos de códigos a detectar | ~ |
|----------------------------------------------------------------------------------------------------|---|
| CODE 39                                                                                                    |   |
| :CODE128<br>:Codabar(NW7)                                                                                                    | - |
| <                                                                                                    | Þ |

- Clique no botão [Regra de nomes] na guia [Formato do arquivo e esquemas de nomes] na janela [Editor de perfil].
  - ⇒ A janela [Regra de nomes] será exibida.

#### Início

Índice

Introdução

8 Configure [Sequência de caracteres 1], [Contador] e [Barcode] em [Configurações aplicadas].

| Regra de nomes                                                                                                    |               |                                                                              |                                         |
|----------------------------------------------------------------------------------------------------|---------------|------------------------------------------------------------------------------|-----------------------------------------|
| Arquivo: image0002BARCODE<br>Configurações disponíveis:<br>Usar Contador de documentos<br>Delimitador de pasta<br>Sequência de caracteres 2<br>Sequência de caracteres 3<br>Sequência de caracteres 4<br>Data e hora<br>Folha de sep<br>Folha de sep | >>()<br><<(E) | Configurações aglicadas:<br>Sequência de caracteres 1<br>Contador<br>Barcode | Para <u>c</u> ima<br>Para <u>b</u> aixo |
| Usar Contador de documentos                                                                                                    | ]             | Contador                                                                     |                                         |
| ⊻alor inicial:                                                                                                    |               | Valor inicial:                                                               | 2                                       |
| Número mínimo de dígitos:                                                                                                    | 1             | Número <u>m</u> ínimo de dígitos:                                            | 4                                       |

➡ [Sequência de caracteres 1], [Contador] e [Barcode] serão usados para nomes de arquivos.

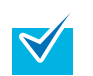

- Quando usar a sequência de caracteres reconhecida pelo código de barras para nomear arquivos:
- Até 32 caracteres podem ser reconhecidos.
- Caracteres inválidos (\ / : ? \* " < > | , ) e espaços no começo e no final serão substituídos por uma "\_" (sublinha).
- Caracteres de alimentação de linhas serão excluídos.
- Se forem reproduzidos arquivos de página única, incluir [Contador] ao nome do arquivo. Se o contador não for incluído, o nome do arquivo poderá se duplicado.
- Quando arquivos de várias páginas forem criados, os caracteres reconhecidos no código de barras no início da página serão usados como nome de arquivo.

- **9** Carregue os documentos no scanner.
- **10** Utilizando o perfil de lotes criado acima, execute uma digitalização de lotes de documentos.

Para mais informações sobre como digitalizar em lotes, consulte a seção "2.7 Digitalizando com [Digitalização de lotes de documentos]" (página 20).

Início

Sumário

Ín<u>dice</u>

Introdução

Visão geral do ScandAll PRO

#### Criando Pastas de Armazenamento para Digitalização de Lotes

Se o mesmo perfil de digitalização de lotes for utilizado continuamente, vários arquivos serão criados com o mesmo nome e o arquivo reproduzido na digitalização anterior poderá ser substituído.

No ScandAll PRO para que os arquivos não sejam substituídos, configurações podem ser efetuadas para a criação de pastas para salvar arquivos de imagens sempre que uma digitalização de lotes for executada.

Os procedimentos são:

1 Crie um novo perfil de lotes no ScandAll PRO e abra a janela [Editor de perfil].

Para mais informações sobre como criar perfis, consulte a seção "2.7 Digitalizando com [Digitalização de lotes de documentos]" (página 20). 2 Selecione na guia [Formato do arquivo e esquemas de nomes] e especifique a caixa de seleção [Usar pasta de lotes].

| Separador de do                          | cumentos                                                     | Filtro                | Encaminhar arquivos            |
|------------------------------------------|--------------------------------------------------------------|-----------------------|--------------------------------|
| Geral                                    | Digitalizar                                                  | Formato               | do arquivo e esquemas de nomes |
| arâmetros                                |                                                              |                       |                                |
| Reproduzir imagen                        | n colorida e monocromá                                       | ática simultaneamente |                                |
| Classificar imagem                       | colorida e monocromát                                        | tica automaticamente  |                                |
|                                          | 0.11. 1.0                                                    |                       |                                |
| Nome da pasta:                           | C:\Users\ \Docu                                              | ments                 | Abrir                          |
| Nome do arquivo:                         | image0001                                                    |                       |                                |
|                                          | 🔽 Usar a regra de n                                          | omes                  |                                |
|                                          |                                                              |                       | Regra de nomes                 |
| Formato do arquivo:                      | Windows Bitmap (*.Ł                                          | omp)                  | •                              |
|                                          |                                                              |                       | Opções do PDF                  |
| Formato de cores:                        | Usar configurações                                           | do scanner            | •                              |
| Compressão:                              | Obedecer o formato de compressão determinado pelo software 💌 |                       |                                |
|                                          | _                                                            |                       | Qualidade do JPEG              |
| 🔽 Usar pasta de lote                     | s                                                            |                       |                                |
| viso de substituição d                   | e arquivo                                                    |                       |                                |
| <ul> <li>Evibir ianela de con</li> </ul> | firmação ao substituir                                       |                       |                                |
| Substituir arquivo se                    | em aviso prévio                                              |                       |                                |
|                                          |                                                              |                       |                                |
|                                          |                                                              |                       |                                |
|                                          |                                                              |                       |                                |
|                                          |                                                              |                       |                                |
|                                          |                                                              |                       |                                |

- **3** Carregue os documentos no scanner.
- 4 Utilizando o perfil de lotes criado acima, execute uma digitalização de lotes de documentos.
  - ➡ Quando a digitalização de lotes for executada, a janela [Nome da pasta de lotes] será exibida.

Para mais informações sobre como digitalizar em lotes, consulte a seção "2.7 Digitalizando com [Digitalização de lotes de documentos]" (página 20).

Como usar o Scan<u>dAll PRO</u>

Início

Sumário

Índice

Visão geral do

Introdução

5 Insira o nome da pasta de lotes e clique o botão [OK].

| Nome da pasta de lotes                    | x |
|-------------------------------------------|---|
| <u>D</u> igite o nome da pasta de lotes : |   |
| Batch_0001                                |   |
|                                           |   |
| OK Cancelar                               |   |

As imagens digitalizadas serão salvas com o nome especificado na pasta especificada quando a digitalização de lotes for iniciada.

| $\checkmark$ |
|--------------|
| · · · ·      |

Se o nome da pasta de lotes incluir um número com menos de 8 dígitos no final, nomes serão criados com adição de "1" ao número anteriormente especificado. Dependendo de onde "1" for adicionado, aumentará o número de dígitos e o número retornará ao "1". Se o nome da pasta incluir uma quantidade maior que 8 dígitos no final, o número não alterará. Exemplo:

| Nome da pasta de lotes<br>especificado | Próximo nome da pasta<br>de lotes |
|----------------------------------------|-----------------------------------|
| Lote_0009                              | Lote_0010                         |
| Lote_9999                              | Lote_0001                         |
| Lote_00000001                          | Lote_00000001                     |

Exemplo de arquivos salvos em pastas:

| Quando utilizar pastas criadas<br>para digitalização de lotes | Pastas de Lote_0001<br>armazenamentoimagem0001.jp<br>imagem0002.jp<br>Lote_0002<br>imagem0002.jp |
|---------------------------------------------------------------|--------------------------------------------------------------------------------------------------|
|                                                               | Lote_0003<br>Lote_0003<br>imagem0001.jp<br>imagem0002.jp                                         |

Início

Sumário

Índice

Introdução

Visão geral do ScandAll PRO

#### Salvando as imagens do lote no Microsoft SharePoint Server

Com o ScandAll PRO, é possível digitalizar lotes de documentos salvando as imagens no Microsoft SharePoint Server.

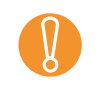

Alguns módulos do ScandAll PRO devem ser instalados no servidor no qual o Microsoft SharePoint Server é executado. Instale-os através do "ScandAllPROSrv.exe" da pasta [ScandAll] do Setup DVD-ROM, e execute-o no servidor.

Siga os procedimentos abaixo:

Crie um novo perfil de lotes no ScandAll PRO e abra a janela [Editor de perfil].

Para mais informações sobre como criar perfis, consulte a seção "2.7 Digitalizando com [Digitalização de lotes de documentos]" (página 20). 2 Clique a guia [Encaminhar arquivos] e marque a caixa de seleção [Encaminhar as imagens aos seguintes processos].

| Separador de documentos     Filtro       Encaminhar as imagens aos seguintes processos     Configuração       ③ Anexar ao g-mail | Encaminhar arquivos |
|----------------------------------------------------------------------------------------------------|---------------------|
| incaminhar as imagens aos seguintes processos) Configuração                                                                      |                     |
| ncaminhar as imagens aos seguintes processos.<br>) Anexar ao <u>e</u> -mail                                                      |                     |
| Anexar ao <u>e</u> -mail                                                                                                    |                     |
|                                                                                                    |                     |
| Transferir ao servidor <u>F</u> TP                                                                                               |                     |
| Transferir ao Microsoft SharePoint Server                                                                                        |                     |
| ) <u>I</u> mprimir                                                                                                    |                     |
| )) <u>U</u> sar outro aplicativo                                                                                                 |                     |
| Excluir as imagens digitalizadas após serem processadas                                                                          |                     |
|                                                                                                    |                     |
| eproduzir informações de index Configurar informações de in                                                                      | dex                 |
|                                                                                                    |                     |
|                                                                                                    |                     |
|                                                                                                    |                     |
|                                                                                                    |                     |
|                                                                                                    |                     |
|                                                                                                    |                     |
|                                                                                                    |                     |
|                                                                                                    |                     |
|                                                                                                    |                     |
|                                                                                                    |                     |
|                                                                                                    |                     |
|                                                                                                    |                     |
|                                                                                                    |                     |

**3** Selecione [Transferir ao Microsoft SharePoint Server] e clique o botão [Configuração].

⇒ A janela [Enviar a informação ao SharePoint Server] será exibida.

- 4 Especifique as configurações para salvar as imagens digitalizadas no Microsoft SharePoint Server.
- 5 Clique o botão [OK].
   ⇒ A janela [Editor de perfis] será exibida.

Início

Sumário

Índice

Visão geral do

ScandAll PRO

Como usar o

ScandAll PRO

Introdução

- 6 Carregue o documento no scanner.
- 7 Efetue a digitalização de lotes utilizando o perfil criado.
   ⇒ Quando a digitalização de lotes for efetuada, as imagens serão salvas no Microsoft SharePoint Server.

Para mais informações, consulte a Ajuda do ScandAll PRO.

Início

Sumário

Índice

Introdução

Visão geral do ScandAll PRO

#### Reiniciando a digitalização de lotes

No ScandAll PRO, quando uma "digitalização de lotes" for efetuada, o perfil será salvo temporariamente de modo automático.

Caso deseje reiniciar a digitalização de lotes, selecione o menu [Digitalizar] → [Restaurar digitalização em lotes]. Após a restauração, a digitalização poderá ser reiniciada.

Por exemplo, a digitalização de lotes interrompida poderá ser efetuada no dia seguinte. Da mesma forma, mesmo que uma digitalização com urgência seja efetuada durante a leitura de lotes, o atual perfil será salvo e a operação poderá ser reiniciada após a digitalização requerida.

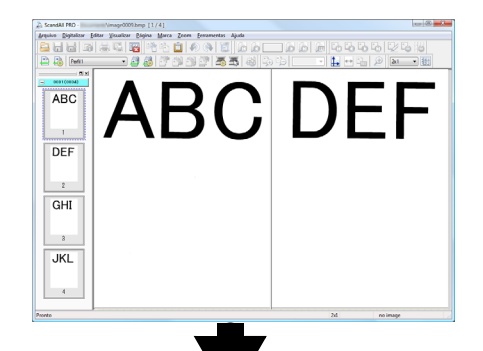

Execute a digitalização de lotes (Salvo automaticamente)

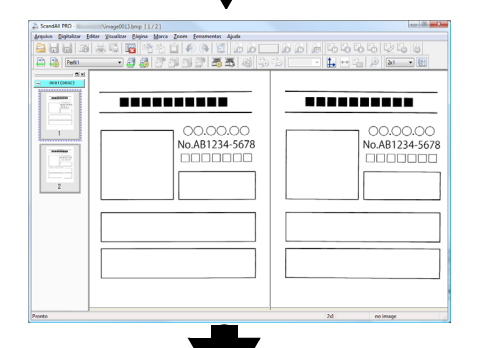

Executando uma digitalização diferente

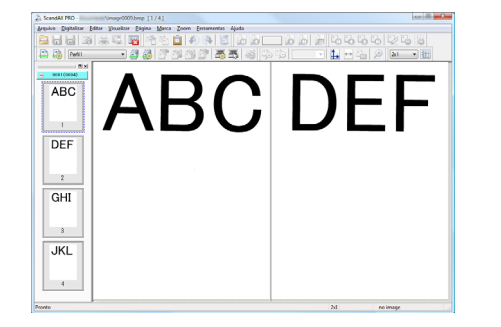

Restaura o perfil salvo e reinicia a operação

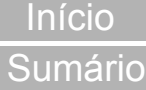

Índice

Introdução

Visão geral do ScandAll PRO

Como usar o ScandAll PRO

Segue abaixo, o procedimento para restaurar o perfil da digitalização de lotes já salvo:

- Selecione o menu [Digitalizar] → [Restaurar digitalização em lotes].
  - A janela [Lista de lotes armazenados] será exibida.
- 2 Selecione a digitalização de lotes que deseja restaurar e clique o botão [Restaurar].

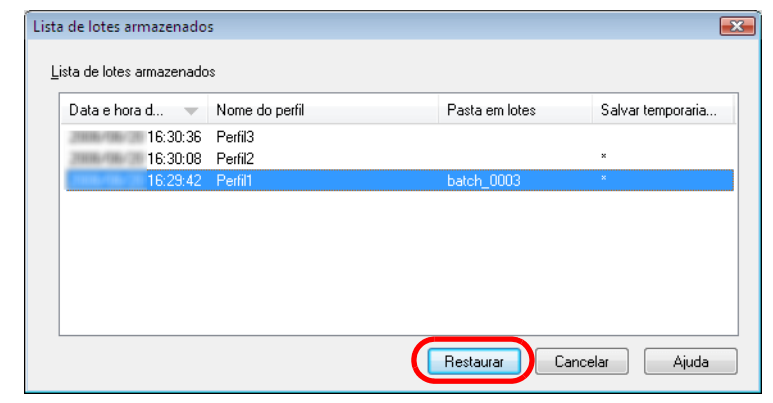

 O status do lote selecionado será restaurado na janela principal. Operações adicionais como digitalização ou edição de imagem podem ser executadas na digitalização de lotes.

₹⁄

Para maiores informações, consulte a Ajuda do ScandAll PRO.

## Reproduzindo arquivos de informações de índex e criando links com aplicativos

No ScandAll PRO, os resultados do Zone OCR e do reconhecimento do código de barras podem ser reproduzidos nos arquivos de informações de índex. O aplicativo a ser aberto e o parâmetro para interligar o nome do arquivo de informação ao aplicativo devem ser especificados. Esta função permite criar perfis para digitalização de lotes, que podem ser usados para salvar imagens e armazenar informações no servidor.

Os procedimentos são:

1 Crie um novo perfil de lotes no ScandAll PRO e abra a janela [Editor de perfil].

Para mais informações sobre como criar perfis, consulte a seção "2.7 Digitalizando com [Digitalização de lotes de documentos]" (página 20).

2 Configure o código de barras ou Zone OCR na janela [Editor de perfil].

Para maiores detalhes sobre como configurar um código de barras, consulte a seção "Dividindo documentos de várias páginas utilizando código de barras" (página 32). Para maiores detalhes sobre como configurar o Zone OCR, consulte a seção "Especificando o resultado do reconhecimento do Zone OCR como nome do arquivo" (página 40).

3 Na janela [Editor de perfil], selecione a guia [Encaminhar arquivos] e marque a caixa de seleção [Reproduzir informações de index]. Para definir o nome e o tipo de arquivo a ser reproduzido, clique o botão [Configurar informações de index] e configure-os na janela [Configurar informações de index].

| Geral                                            | Digitalizar                                           | Format           | o do arquivo e esquemas de nomes |
|--------------------------------------------------|-------------------------------------------------------|------------------|----------------------------------|
| Separador de o                                   | locumentos                                            | Filtro           | Encaminhar arquivos              |
|                                                  |                                                       |                  |                                  |
| Encaminnar as im                                 | agens aos seguintes proce                             | configuração.    |                                  |
| Anexar ao e-m                                    | 1ail                                                  |                  |                                  |
| Transferir ao s                                  | ervidor FTP                                           |                  |                                  |
| <ul> <li>Iranstenr ao r</li> </ul>               | VICTOSOTE SharePoint Server                           |                  |                                  |
| Imprimir                                         | i ti                                                  |                  |                                  |
|                                                  | ICalivo                                               |                  |                                  |
| Excluir as image                                 | gens digitalizadas após sere                          | m processadas    |                                  |
| Reproduzir inform                                | ações de index                                        | Configurar infor | mações de index                  |
|                                                  |                                                       |                  |                                  |
|                                                  |                                                       |                  |                                  |
|                                                  |                                                       |                  |                                  |
|                                                  |                                                       |                  |                                  |
|                                                  |                                                       |                  |                                  |
|                                                  |                                                       |                  |                                  |
|                                                  |                                                       |                  |                                  |
|                                                  |                                                       |                  |                                  |
|                                                  |                                                       |                  |                                  |
|                                                  |                                                       |                  |                                  |
|                                                  |                                                       |                  |                                  |
|                                                  |                                                       |                  |                                  |
|                                                  |                                                       |                  |                                  |
|                                                  |                                                       |                  |                                  |
|                                                  |                                                       |                  | Andream Andream Aiuda            |
|                                                  |                                                       | ОК               | Aplical Mada                     |
|                                                  |                                                       | ОК               |                                  |
| onfigurar inform                                 | ações de index                                        | ОК               |                                  |
| onfigurar inform<br>Arquivo:                     | iações de index                                       | ОК               |                                  |
| onfigurar inform<br>Arquivo:<br>Tipo do arquivo: | INDEX.TXT                                             |                  |                                  |
| onfigurar inform<br>Arquivo:<br>Tipo do arquivo: | nações de index<br>INDEX.TXT<br>Texto <u>U</u> nicode | <u>ок</u>        | © XML                            |

Início

Sumário

Índice

Introdução

Visão geral do ScandAll PRO

 $\checkmark$ 

|                                                                                                    | Início                         |
|----------------------------------------------------------------------------------------------------|--------------------------------|
|                                                                                                    | Sumário                        |
| - Formato XML                                                                                                    | Índice                         |
| xml version = "1.0" encoding = "utf-8"?<br><root></root>                                                                                                    | Introdução                     |
| <pre><pre><pre><pre><pre><pre><pre>item name = "Date&amp;time" value = "data e hora" /&gt; <item name="Full Path" value="nome do arquivo (diretório completo)"></item></pre></pre></pre></pre></pre></pre></pre> | Visão geral do<br>ScandAll PRO |
| <item name="Page Number in Document" value="&lt;br">"número da página no documento" /&gt;<br/><item name="Zone OCR" value="resultado do&lt;br&gt;zone OCR"></item></item>                                        | Como usar o<br>ScandAll PRO    |
| <item name="Barcode" value="resultado do&lt;br&gt;reconhecimento do código de barras"></item><br>                                                                                                    |                                |
| <pre><item name="Date&amp;time" value="data e hora"></item> <item name="Full Path" value="nome do arquivo (diretório completo)"></item> <item name="Bage Number in Decument" value="&lt;/pre"></item></pre>      |                                |
| <pre>"número da página no documento" /&gt; <item name="Zone OCR" value="resultado do zone OCR"></item></pre>                                                                                                    |                                |
| <item name="Barcode" value="resultado do&lt;br&gt;reconhecimento do código de barras"></item><br>                                                                                                    |                                |
|                                                                                                    |                                |
|                                                                                                    |                                |

| AAAA/MM/DD hh:mm:ss [TAB] nome do arquivo<br>[TAB] número da página [TAB] "resultado do<br>reconhecimento do Zone OCR" [TAB] "resultado<br>do reconhecimento do código de barras"<br>- Formato CSV<br>"AAAA/MM/DD hh:mm:ss", "nome do arquivo",<br>"número da página", "resultado do | - | idex será salvo na pasta<br>sta] na guia [Formato do<br>s] na janela [Editor de<br>sar pasta de lotes] for<br>x serão reproduzidos na<br>nação de índex são:<br>os detalhes dos tipos de<br>ScandAll PRO. | <ul> <li>O arquivo de informação de ír<br/>especificada em [Nome da pa<br/>arquivo e esquemas de nome<br/>perfil].<br/>Quando a caixa de seleção [L<br/>marcada, os arquivos de índe<br/>pasta de lotes.</li> <li>Os tipos de arquivos de inform<br/>Para mais informações sobre<br/>arquivos, consulte a Ajuda do<br/>- Texto unicode</li> </ul> |
|----------------------------------------------------------------------------------------------------|---|----------------------------------------------------------------------------------------------------|----------------------------------------------------------------------------------------------------|
| <ul> <li>Formato CSV</li> <li>"AAAA/MM/DD hh:mm:ss", "nome do arquivo",<br/>"número da página", "resultado do</li> <li>resenhecimento do Zono OCP", "resultado do</li> </ul>                                                                                                    |   | [TAB] nome do arquivo<br>[TAB] "resultado do<br>OCR" [TAB] "resultado<br>odigo de barras"                                                                                                    | AAAA/MM/DD hh:mm:ss<br>[TAB] número da página<br>reconhecimento do Zone<br>do reconhecimento do có                                                                                                    |
| "AAAA/MM/DD hh:mm:ss", "nome do arquivo",<br>"número da página", "resultado do<br>recenhocimento do Zono OCP", "resultado do                                                                                                    |   |                                                                                                    | - Formato CSV                                                                                                    |
| reconhecimento do código de barras"                                                                                                    |   | s", "nome do arquivo",<br>ultado do<br>OCR", "resultado do<br>o de barras"                                                                                                    | "AAAA/MM/DD hh:mm:se<br>"número da página", "res<br>reconhecimento do Zone<br>reconhecimento do códig                                                                                                    |
|                                                                                                    |   |                                                                                                    |                                                                                                    |

4 Na janela [Editor de perfil], selecione a caixa [Encaminhar as imagens aos seguintes processos] na guia [Encaminhar arquivos] e especifique o botão de rádio [Usar outro aplicativo]. Clique o botão [Configuração] e especifique o aplicativo a ser usado em [Aplicativo] e [Argumento / Parâmetro] na janela [Opções].

| tor de perfil                                                                                                    |                                                                                                    |                                                     |                                          |       |
|----------------------------------------------------------------------------------------------------|----------------------------------------------------------------------------------------------------|-----------------------------------------------------|------------------------------------------|-------|
| Geral                                                                                                    | Digitalizar                                                                                                    | Format                                              | o do arquivo e esquemas de non           | nes   |
| Separador de o                                                                                                    | documentos                                                                                                    | Filtro                                              | Encaminhar arquiv                        | os    |
| Encaminhar as im     Anexar ao en     Transferir ao t     Transferir ao t     Imprimir     Usar outro ap     Excluir as ima     Reproduzir inform | agens aos seguintes processo<br>nail<br>servidor FTP<br>Microsoft SharePoint Server<br>licativo<br>gens digitalizadas após serem j<br>ações de index | processadas                                         | mações de index                          |       |
|                                                                                                    |                                                                                                    |                                                     |                                          |       |
|                                                                                                    |                                                                                                    | Opções                                              |                                          |       |
|                                                                                                    |                                                                                                    | Opções<br>Aplicativo                                | c                                        |       |
|                                                                                                    |                                                                                                    | Opções<br>Aplicativo<br>C: VoolsV                   | c<br>user_apl bat                        | Abrir |
|                                                                                                    |                                                                                                    | Opções<br>Aplicativo<br>C: \tools\<br>Argument      | c<br>uuser_apilbat<br>o / Parâmetro:     | Abrir |
|                                                                                                    |                                                                                                    | Opções<br>Aplicativo<br>C:\tools\<br>Argument<br>%i | :<br>:<br>user_apl.bat<br>o / Parâmetro: | Abrir |
|                                                                                                    |                                                                                                    | Opções<br>Aplicativo<br>C:\tools\<br>Argument<br>%i | :<br>user_apl.bat<br>o / Parâmetro:      | Abrir |

- **5** Carregue os documentos no scanner.
- 6 Utilizando o perfil de lotes criado acima, execute uma digitalização de lotes de documentos.
  - Depois que os documentos forem digitalizados, o ScandAll PRO abrirá o aplicativo e o nome do arquivo de informações de índex serão passadas ao aplicativo como parâmetro.

Para mais informações sobre como digitalizar em lotes, consulte a seção "2.7 Digitalizando com [Digitalização de lotes de documentos]" (página 20).

Início

Sumário

Índice

Introdução

Visão geral do ScandAll PRO

Capítulo 2 Como usar o ScandAll PRO

#### Detectando erros no documento digitalizado (fi-6800)

Se um erro for detectado no documento digitalizado, a cor de fundo da miniatura alterará automaticamente para que o usuário reconheça a imagem com facilidade.

Os procedimentos para definir a detecção e notificação de erro são:

- Crie um novo perfil de lotes no ScandAll PRO e abra a janela [Editor de perfil]. Para mais informações sobre como criar perfis, consulte a seção "2.7 Digitalizando com [Digitalização de lotes de documentos]" (página 20).
- Na guia [Digitalizar], selecione as caixas de seleção [Marcar páginas guando um erro for detectado pelo Verificador automático de qualidade da imagem] e [Marcar páginas guando a alimentação múltipla for detectada], e clique o botão [OK].

| (                                                                                                    |                                                                                                    |                                                                                        | c                                  | Sumário                        |
|----------------------------------------------------------------------------------------------------|----------------------------------------------------------------------------------------------------|----------------------------------------------------------------------------------------|------------------------------------|--------------------------------|
| Editor de perfil<br>Separador de doci                                                                                                    | umentos                                                                                                    | Filtro                                                                                 | Encaminhar arquivos                | Índice                         |
| Geral                                                                                                    | Digitalizar                                                                                                    | Form                                                                                   | ato do arquivo e esquemas de nomes | Introducão                     |
| Scanner: FUJITSU fi-                                                                                                    | 6800                                                                                                    |                                                                                        | Selecionar o scanner               | Introduçao                     |
| Parâmetros<br><u>T</u> ipo de pixel:                                                                                                    | Usar configurações do :                                                                                                    | scanner                                                                                |                                    | Visão geral do<br>ScandAll PRO |
| Tamanho do <u>p</u> apel:<br>Tipo de digitali <u>z</u> ação:<br><u>R</u> esolução:                                                                                                    | Usar configurações do<br>Usar configurações do<br>Usar configurações do s                                                                                                    | scanner<br>scanner<br>scanner                                                          | ▼<br>▼<br>▼                        | Como usar o<br>ScandAll PRO    |
| <ul> <li>Avisar guando não hou</li> <li>Eechar a caixa de diáld</li> <li>Exibir a imagem do doc</li> <li>Salvar arquivos gu</li> <li>Minimizar a janela prince</li> <li>Marcar páginas quando</li> <li>Marcar páginas quando</li> </ul> | uver mais documentos no <i>i</i><br>ogo após digitalizar pression<br>numento logo após ser digit<br>rante a digitalização<br><u>sipal</u><br>o um erro for detectado pe<br>o a alimentação múltipla fo | AAD<br>nando o botão Scan<br>talizado<br>do <u>V</u> erificador automát<br>r detectada | ico de<br>Cancelar Aplicar Ajuda   |                                |

- Quando a caixa [Marcar páginas guando um erro for detectado pelo Verificador automático de gualidade da imagem] for marcada: Verifica se o documento digitalizado possui dobras ou cortes. Se um erro for detectado, a cor de fundo da miniatura ficará amarela.
- Quando a caixa [Marcar páginas guando a alimentação múltipla for detectada] for marcada:

Verifica se várias páginas foram alimentadas ao mesmo tempo ou se o comprimento da folha alimentada é diferente. Mesmo que um erro de alimentação múltipla seja detectado durante a digitalização, a leitura será prosseguida. Se um erro for detectado, a cor de fundo das páginas da miniatura alterará para vermelho após a digitalização de todas as folhas.

Início

- 3 Clique o botão [Configurações detalhadas] na guia [Digitalizar] para configurar os parâmetros da digitalização.
  - Quando a caixa [Marcar páginas quando um erro for detectado pelo Verificador automático de qualidade da imagem] for marcada:

| Driver do<br>scanner | Configurações                                                                                                    |
|----------------------|----------------------------------------------------------------------------------------------------|
| Driver TWAIN         | Na guia [Rotação] da janela [Opções] exibida<br>ao clicar o botão [Opções], selecione<br>[Detector automático de tamanho da página]<br>ou [Fundo preto] em [Detector automático de<br>alinhamento e tamanho].                                                            |
| Driver ISIS          | <ul> <li>Configure os parâmetros como exibido abaixo:</li> <li>Selecione [Automático], [Realinhamento] ou<br/>[Documento longo] para [Corte de página]<br/>na guia [Principal].</li> <li>Selecione [Preto] para [Fundo] na guia<br/>[Gerenciamento de papel].</li> </ul> |

 Quando a caixa [Marcar páginas quando a alimentação múltipla for detectada] for marcada:

| Driver do<br>scanner | Configurações                                                                                                    |
|----------------------|----------------------------------------------------------------------------------------------------|
| Driver TWAIN         | Na guia [Trabalho / Cache] na janela [Opções]<br>exibida ao clicar o botão [Opções], selecione<br>[Verificar sobreposição (Ultra-sônico)],<br>[Verificar comprimento] ou [Verificar<br>sobreposição e comprimento] para [Detecção<br>de alimentação múltipla]. |
| Driver ISIS          | Na guia [Detecção de alimentação múltipla],<br>selecione [Sobreposição de papel] ou<br>[Comprimento do papel] para [Detecção de<br>alimentação múltipla].                                                                                                    |

Ao terminar as configurações, clique o botão [OK].
 ⇒ A tela retornará à janela [Editor de perfil].

- 5 Clique o botão [OK] na janela [Editor de perfil] para adicionar o perfil.
- 6 Carregue os documentos no scanner.
- 7 Utilizando o perfil de lotes criado acima, execute uma digitalização de lotes de documentos.
  - Se houver um erro no documento digitalizado, a miniatura será exibida com cor de fundo diferente.

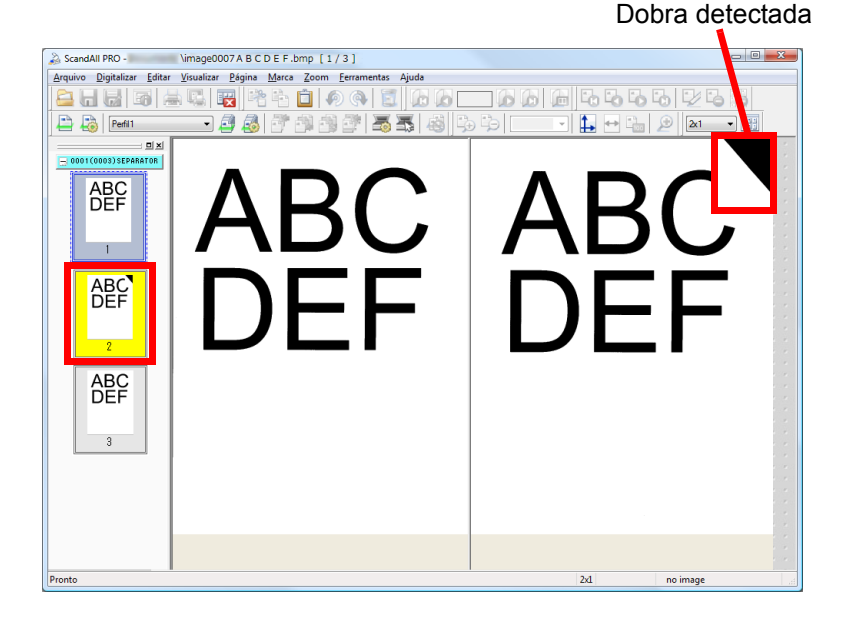

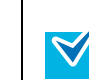

A imagem digitalizada com erros poderá ser substituída selecionando o menu [Página]  $\rightarrow$  [Repor]  $\rightarrow$  [Digitalizar].

Dependendo da cor e do formato do documento, erros podem ser detectados acidentalmente ou podem não ser reconhecidos. Isto acontece porque a detecção é efetuada no canto da imagem digitalizada. Certifique-se de verificar a imagem digitalizada mesmo que esta função seja utilizada.

#### Início

Sumário

Índice

Introdução

Visão geral do ScandAll PRO

### 2.9 Funções práticas de pós-digitalização

#### Marcando miniaturas

Esta função é usada para distinguir as imagens desejadas.

Os procedimentos são:

- 1 Carregue o documento no scanner e efetue uma digitalização.
- 2 Selecione a miniatura da imagem desejada e selecione o menu [Marca] → [Marcar].
  - A cor de fundo da miniatura selecionada ficará em laranja.

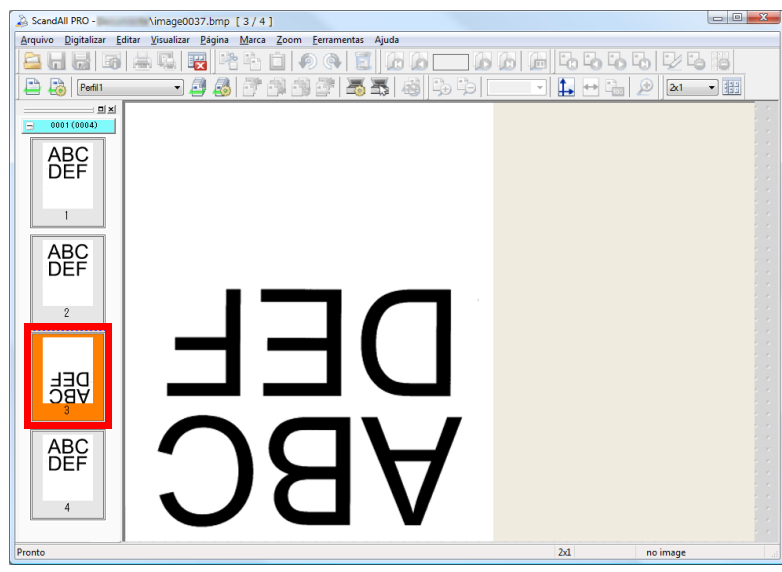

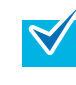

3

Uma miniatura com cor de fundo laranja também poderá ser marcada clicando o botão direito e selecionando [Marcar páginas selecionadas] durante a seleção da mesma.

Opções de menuFunçãoPágina anterior marcadaExibe a página anterior marcada.Próxima página marcadaExibe a próxima página marcada.Primeira página marcadaExibe a primeira página marcada.Última página marcadaExibe a última página marcada.DesmarcarDesmarca a miniatura selecionada.Desmarcar todas as páginasDesmarca todas as miniaturas.

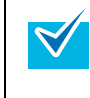

Uma miniatura com cor de fundo laranja também poderá ser desmarcada clicando o botão direito e selecionando [Desmarcar páginas selecionadas] durante a seleção da mesma. Início

Sumário

Índice

Introdução

Visão geral do ScandAll PRO

Como usar o ScandAll PRO

Após marcar a imagem desejada, selecione uma das opções abaixo:

## Salvando as imagens digitalizadas no Microsoft SharePoint Server

As imagens digitalizadas podem ser salvas no Microsoft SharePoint Server.

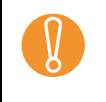

O Scan to Microsoft SharePoint deve estar instalado. Para instalar o Microsoft SharePoint Server, consulte o [Leiame] a partir do menu [Iniciar] → [Todos os Programas] → [Fujitsu ScandAll PRO].

Siga os procedimentos abaixo:

- 1 Carregue o documento no scanner e efetue a digitalização.
- 2 Selecione o menu [Arquivo] → [Enviar] → [Microsoft SharePoint].
  - A janela do [Scan to Microsoft SharePoint] será exibida.
- 3 Salve as imagens digitalizadas no Microsoft SharePoint Server.

Para mais informações, consulte o guia do usuário do Scan to Microsoft SharePoint.

O guia do usuário do Scan to Microsoft SharePoint pode ser visualizado a partir do menu [Iniciar]  $\rightarrow$  [KnowledgeLake]  $\rightarrow$  [Scan to Microsoft SharePoint Guia do usuário].

Início

Sumário

Índice

Introdução

Visão geral do ScandAll PRO

# Índice

#### Α

| Abrindo o ScandAll PRO           | 12 |
|----------------------------------|----|
| Arquivos de informações de índex | 51 |

#### В

| Botão Scan    | 37 |
|---------------|----|
| Botão Send to | 37 |

#### С

| Como usar                 |    |
|---------------------------|----|
| este manual               |    |
| ScandAll PRO              | 11 |
| Convenções                | 4  |
| Criando e editando perfis | 20 |

#### D

| Digitalização avançada                     | 24 |
|--------------------------------------------|----|
| Digitalização de lotes de documentos       | 46 |
| Digitalizando com                          |    |
| [Digitalização de lotes de documentos] 16, | 20 |
| [Digitalizar] 16,                          | 17 |
| Dividir documentos multipage com           |    |
| código de barras                           | 32 |
| patch codes                                | 29 |
| Driver                                     |    |
| ISIS                                       | 13 |
| TWAIN                                      | 13 |
|                                            |    |

#### Ε

| Especificar nome do arquivo |    |
|-----------------------------|----|
| código de barras            | 43 |
| zone OCR                    | 40 |

#### F

| Funções                      | 10 |
|------------------------------|----|
| Funções de pós-digitalização | 56 |

#### I

| Introdução | 3 |
|------------|---|
|------------|---|

#### Μ

| Métodos de digitalização    | 16, | 24 |
|-----------------------------|-----|----|
| Microsoft SharePoint Server | 48, | 57 |

#### 0

| O que é o ScandAll | PRO? | 9 |
|--------------------|------|---|
|--------------------|------|---|

#### Ρ

| Parâmetros da digitalização | 15 |
|-----------------------------|----|
| Pastas de armazenamento     | 46 |
| PDF                         | 27 |

#### R

| Reiniciando a digitalização de lotes | 48, | 50 |
|--------------------------------------|-----|----|
| Restaurar digitalização de lotes     |     | 50 |

#### Início

Sumário

Índice

#### Introdução

Visão geral do ScandAll PRO

#### Índice

#### S

| Selecionar        |    |
|-------------------|----|
| driver do scanner | 13 |
| modelo do scanner | 14 |
|                   |    |

#### V

| VRS 9 |
|-------|
|-------|

#### Início

Sumário

Índice

Introdução

Visão geral do ScandAll PRO

Início

Sumário

Índice

Introdução

Visão geral do ScandAll PRO

Como usar o ScandAll PRO

Como usar o ScandAll PRO P2WW-2410-04PTZ0 Data de publicação: Julho de 2010 Emitido por: PFU LIMITED

- O conteúdo deste manual está sujeito a alterações sem aviso prévio.
- A PFU LIMITED não assume qualquer responsabilidade pelos danos acidentais ou conseqüentes resultantes do uso deste produto, bem como pelas reclamações feitas por terceiros.
- A cópia total ou parcial do conteúdo deste manual, assim como os aplicativos do scanner são proibidas por lei.